# **SoftENGINE**

# Viele Wege führen nicht nur nach Rom, sondern auch zu Ihren Wawi-Belegen

Belege für den Ein- & Verkauf schnell und zielsicher erstellen

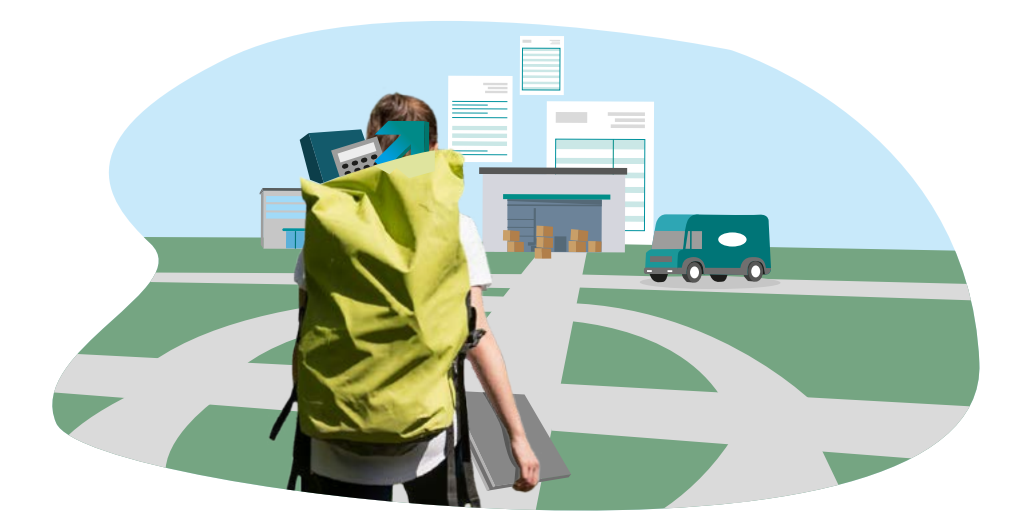

#### Optimieren Sie mit der SoftENGINE ERP-SUITE mühelos und effizent Ihre Buchhaltungs- und Geschäftsprozesse.

Erfahren Sie, wie Sie ...

**Kürzere Wege finden:** Belege schneller erstellen und bearbeiten und so dauerhaft Zeit sparen.

Vihre Verwaltung optimieren: Mit bewährten Methoden verwalten Sie übersichtlich Ihre Belege, egal ob Angebote, Lieferscheine, Rechnungen oder Auftragsbestätigungen.

**Oigitale Lösungen nutzen:** Jetzt eintauchen in die Welt des digitalen Belegmanagements und Papierkram und manuelle Prozesse hinter sich lassen.

Automatisierung vorantreiben: Integrieren Sie Ihre Belegverwaltung nahtlos in Ihre Warenwirtschaft und automatisieren Sie Routineaufgaben.

Die SoftENGINE ERP-SUITE unterstützt Sie optimal bei der Abwicklung aller Vorgänge rund um Belege und sorgt für gesteigerte Produktivität und Wettbewerbsfähigkeit.

#### **Die Belegbearbeitung**

Starten Sie in Ihrer SoftENGINE ERP-SUITE über **WEBWARE Objekte Prozesse/Module Belegbearbeitung Verkauf** die Belegbearbeitung.

|                           |                      |                          | S72 1 2 5                     |               |              |            |             |  |
|---------------------------|----------------------|--------------------------|-------------------------------|---------------|--------------|------------|-------------|--|
|                           | Ansicht Tools        | Ta<br>Extras             | Technogen Hilfe               |               |              |            |             |  |
| Perman Response           | official Tools       | efters Fac               | and Brit. Then                |               |              |            |             |  |
| egalismati 2 Selektionspo | sol                  |                          |                               |               |              |            |             |  |
|                           | • bigs               |                          |                               |               |              |            |             |  |
| Aufträge                  | TBeleg-Nr.           | Ad.Nr. Belegdatum        | Name                          | NAME C        | March 6      | Brutto 6   | Ap. Reality |  |
| Lieferscheine             | 22300008             | 10150 28.02.2023         | Annett Junker                 | 2004,20       | 380,80       | 2385,00    | 28827       |  |
| Rechnungen                | 22300009             | 10364 28.02.2023         | Ute Waechter                  | 1198,75       | 84,51        | 1,283,26   | 28828       |  |
| Gutschriften              | 22300010             | 10535 28.02.2023         | Franziska Abendroth           | 1542,00       | 108,54       | 1650,54    | 28829       |  |
| Selektionspools           | 22300011             | 10277 28.02.2023         | Kaga Dietrich                 | 1731,40       | 121,80       | 1853,20    | 28830       |  |
| 3                         | 22300012             | 10574 28.02 2023         | Martin Reiniger               | 872 60        | 58.10        | 890.78     | 28832       |  |
|                           | 22300014             | 10277 22.03.2023         | Katia Dietrich                | 726.71        | 138.07       | 854.78     | 29045       |  |
|                           | 22300015             | 10150 22:03:2023         | Annett Junker                 | 2004,20       | 380,80       | 2385,00    | 29049       |  |
|                           | 22300016             | 10364 22.03.2023         | Ute Waechter                  | 1198,75       | 84,51        | 1283.26    | 29050       |  |
|                           | 22300017             | 10622 22.03.2023         | Martin Müller                 | 797,00        | 151,43       | 948,43     | 29051       |  |
|                           | 22300018             | 10303 22.03.2023         | Lena Weber                    | 920,56        | 174,91       | 1095,47    | 29052       |  |
|                           | 22300019             | 10522 27.03.2023         | Leah Schäfer                  | 382,84        | 35,50        | 418,34     | 29104       |  |
|                           | 22300020             | 20000 10.10.2023         | Musterangebot Hundeschulen    | 159,45        | 30,30        | 189,75     | 30248       |  |
|                           | 22300021             | 10393 10.10.2023         | Dirk Reinhardt                | 4,20          | 0,80         | 5,00       | 30253       |  |
|                           | 22300022             | 10001 10.10.2023         | Hundepension Gurgl            | \$53,56       | 81,35        | 634,91     | 30261       |  |
|                           | 22300023             | 10425 10.10.2023         | Tim Sankt                     | 873,09        | 165,89       | 1038,98    | 30263       |  |
|                           | 22300024             | 10411 10.10.2023         | Anne Schuster                 | 100,46        | 19,09        | 119,55     | 30264       |  |
|                           | 22300025             | 10223 10.10.2023         | Sarah Freud                   | 26,08         | 4,95         | 31,03      | 30265       |  |
|                           | 22300026             | 10001 10.10.2023         | Hundepension Gurgi            | 242,42        | 40,97        | 283,39     | 30266       |  |
|                           | 22300027             | 20000 10.10.2023         | Musterangebot Fische (Firmen) | 27,40         | 5,21         | 32,61      | 30268       |  |
|                           | 22300028             | 10330 10.10.2023         | Claudia Schulze               | 121,21        | 138,17       | 865,38     | 30270       |  |
|                           | 22300029             | 69990 11,10,2023         | Musterangebot Hische (Privat) | 32,18         | 6,12         | 38,30      | 30271       |  |
|                           | 22300030             | 10001 11.10.2023         | Hundepension Gurge            | 321,20        | 870.37       | 592,52     | 30273       |  |
|                           | 22300037             | 10012 11 10 2023         | Patra Millac Brauer           | 1014          | 3.93         | 2451,27    | 30274       |  |
|                           | 22300033             | 10526 11.10 2023         | Petra Fichelberger            | 4.20          | 0.80         | 5.00       | 30276       |  |
|                           | 22300034             | 10001 11.10.2023         | Hundepension Gurgi            | 424,21        | 80,60        | 504,81     | 30277       |  |
|                           |                      |                          |                               |               |              |            |             |  |
|                           | · Oberscht Fysikanen |                          |                               |               |              |            |             |  |
|                           | S. Artikekikimmier   | /Text                    | Menga Man                     | geneinheij Ra | h.%   Gesand | E Rohertra | 12 million  |  |
|                           | 0 нказивоот 🔍        | HKG Unterwasserwelt, Aqu | ariumset 6 STCK               |               | 1188         | 1,00 27    | 1,32        |  |
|                           | 0 HKGZUB002          | HKG Unterwasserwelt, Aqu | ariumset "Big Fit 3 STCK      |               | 1197         | .00 31     | 1,88        |  |
|                           |                      |                          |                               |               |              |            |             |  |
|                           | 1. A                 |                          |                               |               |              |            |             |  |

Im linken Bereich sehen Sie die Belegstruktur. Grundsätzlich besteht ein Beleg aus dem Belegkopf (enthält Informationen z.B. zum Kunden oder Lieferanten) und aus den eigentlichen Positionen.

Per Klick auf das kleine Dreieck vor den Belegarten sehen Sie eine weitere Unterteilung der Belege. Welche Belege Ihnen hier zur Verfügung stehen, wird im Designer der SoftENGINE ERP-SUITE festgelegt.

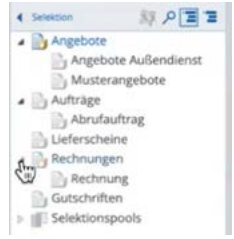

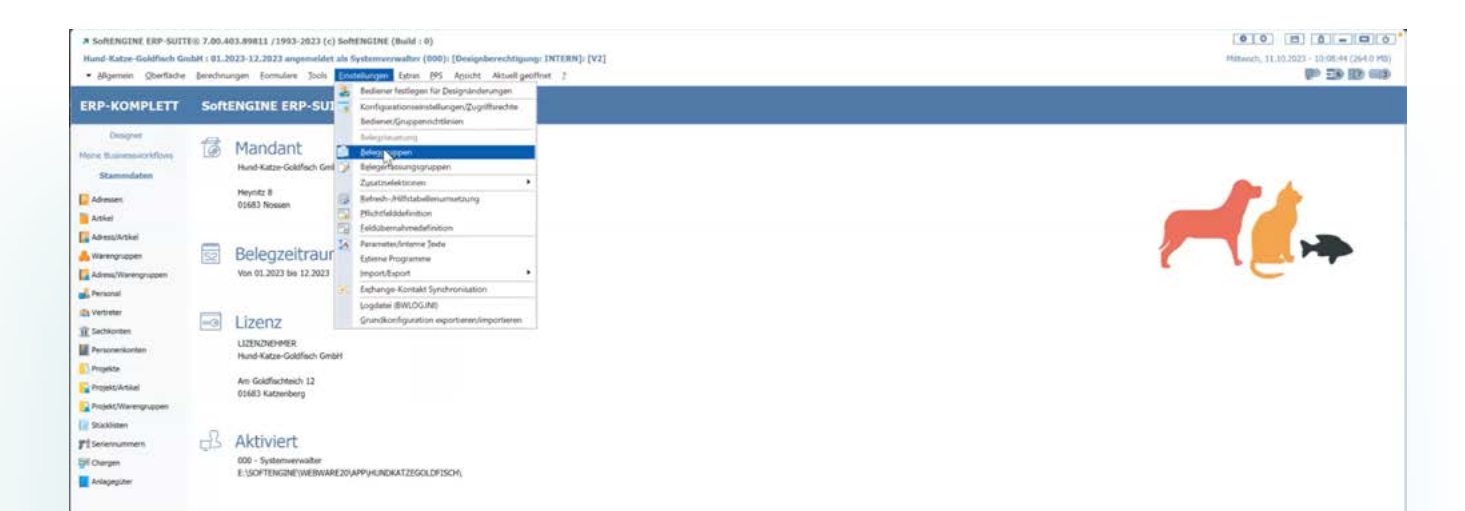

#### Beleggruppen

In den **Beleggruppen** finden Sie bereits eine große Auswahl, wie im Beispiel zu sehen.

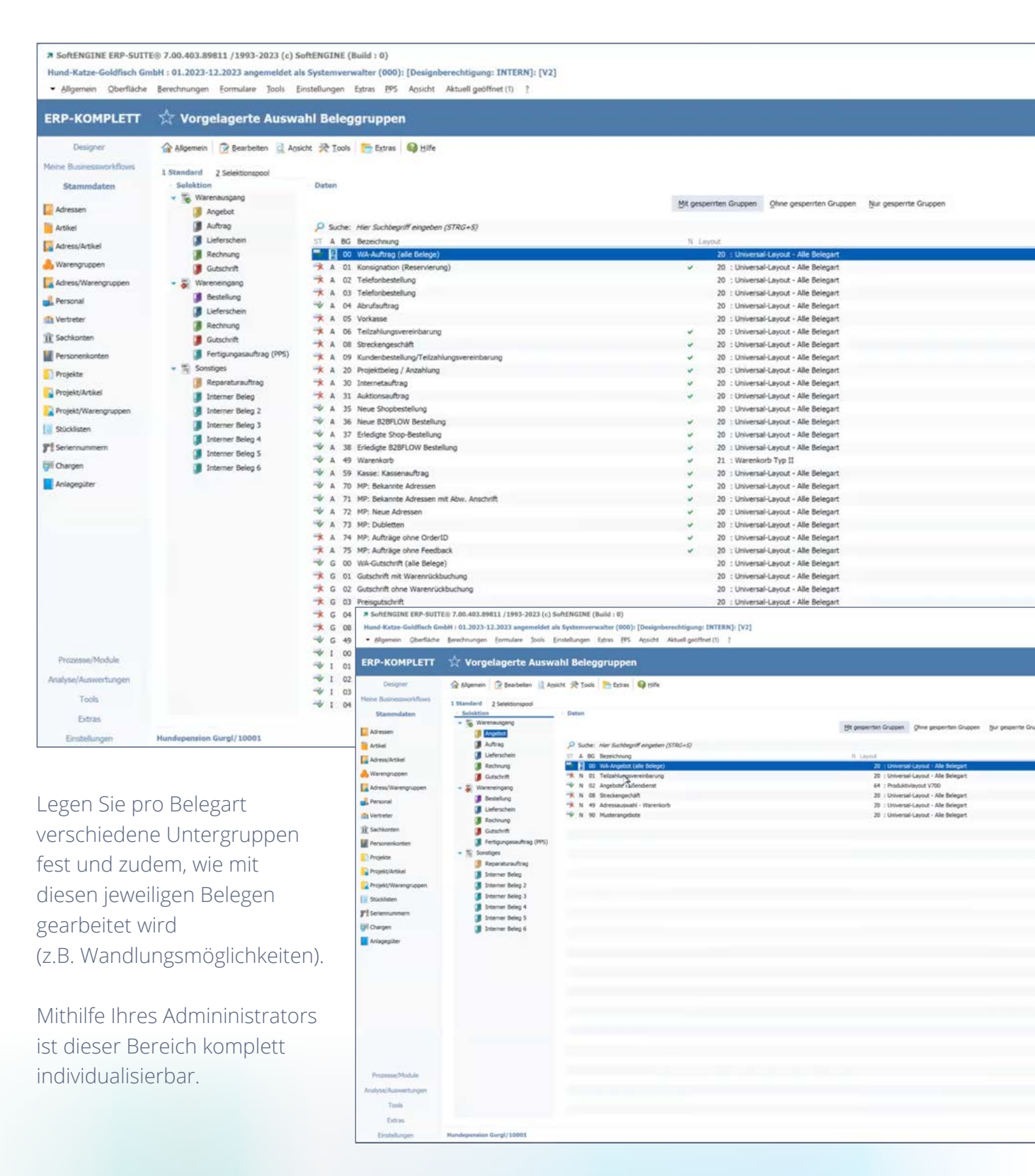

#### Die klassische Belegerfassung

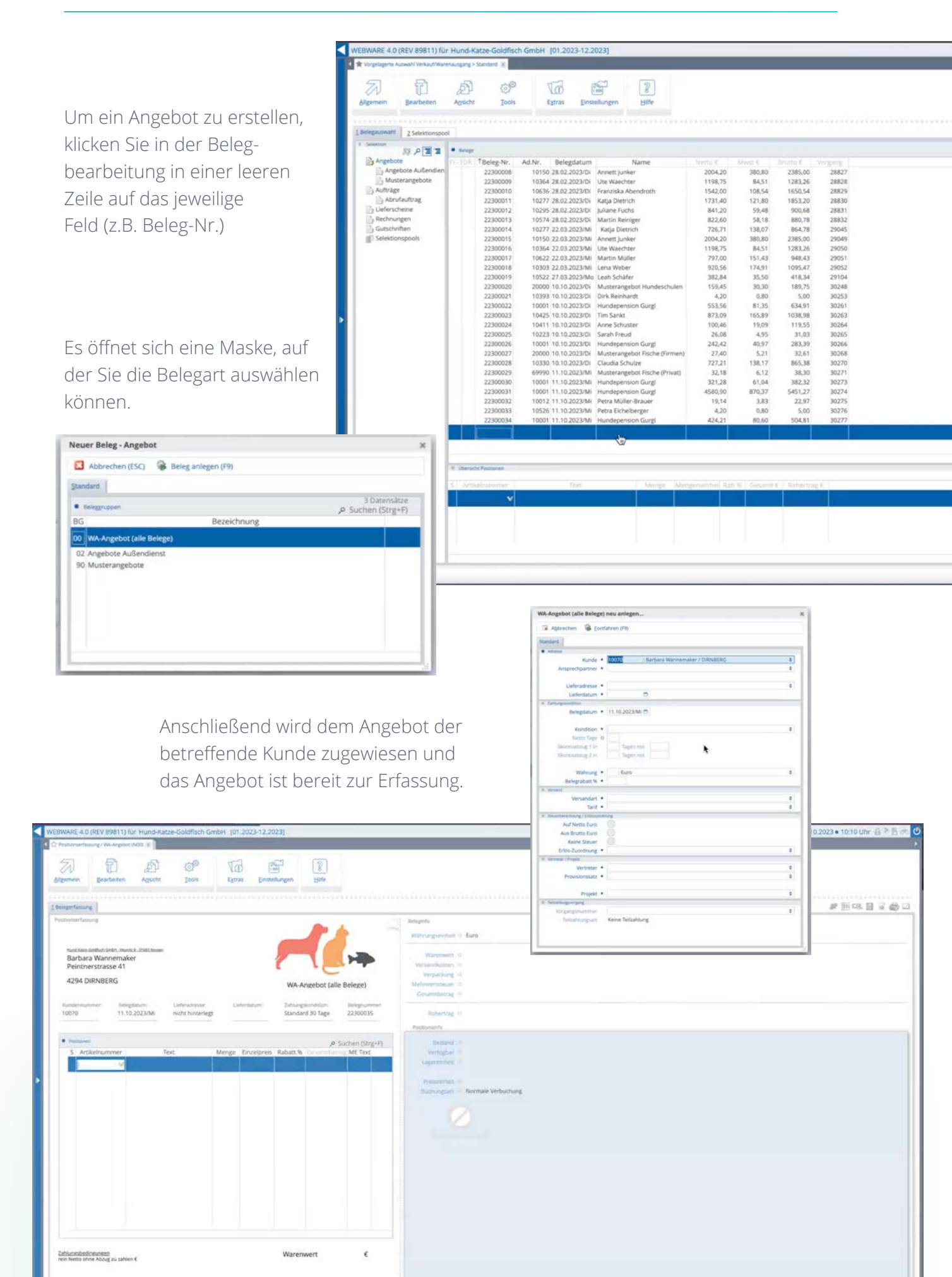

Klicken Sie in die Positionen, damit sich die Artikeldaten öffnen und Sie die Artikel auswählen können, über die das Angebot geschrieben wird.

| theahl 2 Warenkorb     | 2 Sonderkonditionen 4 EAN-Codes  | 5 Adrefs/Artikel <u>6</u> Katalogartikeistamm |                                           |     |                   |       |       |      |
|------------------------|----------------------------------|-----------------------------------------------|-------------------------------------------|-----|-------------------|-------|-------|------|
| NOTE                   | • Artic                          |                                               |                                           |     |                   |       |       | O we |
| Alle Artikel           | Menge <sup>†</sup> Artikelnummer | Bezeichnung                                   | Warengruppe                               |     | Rentanti Kalk   E |       |       |      |
| @ Warengruppen         | ART00001                         | Goldfisch T-Shirt                             | VAR - Artikal onir Variantan              |     |                   | 11.00 | 10.99 |      |
| Nicht im Katalog       |                                  |                                               | Print - Collection Cline Table Collection |     |                   |       |       |      |
| HKG-Shop               | ART00001.00001                   | Goldfisch T-Shirt - XS - rot                  | WGR01 : Warengruppe 19% MwSt. Netto       | 72  | 72                | 11,99 | 19,99 |      |
| er Katze               | AR100001.00002                   | Goldfisch T-Shirt - XS - gelb                 | WGR01 : Warengruppe 19% MwSt. Netto       | 25  | 25                | 11,99 | 20.99 |      |
| 🗇 Kleintiere           | ART00001.00003                   | Goldfisch T-Shirt - XS - blau                 | WGR01 : Warengruppe 19% MwSt. Netto       | 32  | 82                | 11,99 | 22,99 |      |
| # Voget                | AR100001.00004                   | Goldfisch T-Shirt - XS - schwarz              | WGR01 : Warengruppe 19% MwSt, Netto       | 18  | 68                | 11,99 | 19,99 |      |
| 📅 Fische               | ART00001.00005                   | Goldfisch T-Shirt - XS - braun                | WGR01 : Warengruppe 19% MwSt. Netto       | 2   | 52                | 11,99 | 21,49 |      |
| 晋 Hund                 | ART00001.00006                   | Goldfisch T-Shirt - XS - Illa                 | WGR01 : Warengruppe 19% MwSt. Netto       | 10  | 10                | 11.99 | 21,99 |      |
| Ernährung              | ART00001.00007                   | Goldfisch T-Shirt - XS - rosa                 | WGR01 : Warengruppe 19% MwSt. Netto       | 18  | 68                | 11,99 | 20,99 |      |
| Trockenfut             | ART00001.00008                   | Goldfisch T-Shirt - XS - gruen                | WGR01 : Warengruppe 19% MwSt. Netto       | -44 | 44                | 11,99 | 19,99 |      |
| # Nassfutter           | ART00001.00009                   | Goldfisch T-Shirt - XS - grau                 | WGR01 : Warengruppe 19% MwSt. Netto       | 127 | 127               | 11,99 | 19,99 |      |
| # Snacks               | ART00001.00010                   | Goldfisch T-Shirt + 5 - rot                   | WGR01 : Warengruppe 19% MwSt. Netto       | 2   | 52                | 11,99 | 19,99 |      |
| 🖶 Unterwegs, W         | ART00001.00011                   | Goldfisch T-Shirt - S - gelb                  | WGR01 : Warengruppe 19% MwSt. Netto       | 8   | 58                | 11,99 | 20,99 |      |
| 🖶 Gesundheit ur        | ART00001.00012                   | Goldfisch T-Shirt - S - blau                  | WGR01 : Warengruppe 19% MwSt. Netto       | 6   | 6                 | 11,99 | 22,99 |      |
| Cross Selling Katalog  | ART00001.00013                   | Goldfisch T-Shirt - S - schwarz               | WGR01 : Warengruppe 19% MwSt. Netto       | 8   |                   | 11,99 | 19,99 |      |
| Zubehör Katalog        | ART00001.00014                   | Goldfisch T-Shirt - S - braun                 | WGR01 : Warengruppe 19% MwSt. Netto       | -6  | -44               | 11,99 | 21,49 |      |
| Kategorienzuordnur     | ART00001.00015                   | Goldfisch T-Shirt - S - Illa                  | WGR01 : Warengruppe 19% MwSt. Netto       | -26 | 24                | 11,99 | 21,99 |      |
| S Lieferanten-Kataloga | ART00001.00016                   | Goldlisch T-Shirt - S - rosa                  | WGR01 : Warengruppe 19% MwSt. Netto       | -5  | -45               | 11,99 | 20,99 |      |
| 5elektionspools        | ART00001.00017                   | Goldfisch T-Shirt - 5 - gruen                 | WGR01 : Warengruppe 19% MwSt. Netto       | 14  | 14                | 11,99 | 19,99 |      |
|                        | ART00001.00018                   | Goldfisch T-Shirt - 5 - grau                  | WGR01 : Warengruppe 19% MwSt. Netto       | 8   |                   | 11,99 | 19,99 |      |
|                        | ART00001.00019                   | Goldfisch T-Shirt - M - rot                   | WGR01 : Warengruppe 19% MwSt. Netto       | 19  | 19                | 11,99 | 19,99 |      |
|                        | ART00001.00020                   | Goldfisch T-Shirt - M - gelb                  | WGR01 : Warengruppe 19% MwSt, Netto       | 16  | 16                | 11,99 | 20,99 |      |
|                        | ART00001.00021                   | Goldfisch T-Shirt - M - blau                  | WGR01 : Warengruppe 19% MwSt. Netto       | 14  | 14                | 11,99 | 22,99 |      |
|                        | ART00001.00022                   | Goldfisch T-Shirt - M - schwarz               | WGR01 : Warengruppe 19% MwSt. Netto       | 38  | 38                | 11,99 | 19,99 |      |
|                        | ART00001.00023                   | Goldfisch T-Shirt - M - braun                 | WGR01 : Warengruppe 19% MwSt. Netto       | 30  | 30                | 11,99 | 21,49 |      |
|                        | ART00001.00024                   | Goldfisch T-Shirt - M - Illa                  | WGR01 : Warengruppe 19% MwSt. Netto       | 39  | 39                | 11,99 | 21,99 |      |
|                        | ART00001.00025                   | Goldfisch T-Shirt - M - rosa                  | WGR01 : Warengruppe 19% MwSt. Netto       | 4   | 54                | 11,99 | 20,99 |      |
|                        | ART00001.00026                   | Goldfisch T-Shirt - M - gruen                 | WGR01 : Warengruppe 19% MwSt. Netto       | 24  | 24                | 11,99 | 19,99 |      |
|                        | ART00001.00027                   | Goldfisch T-Shirt - M - grau                  | WGR01 : Warengruppe 19% MwSt. Netto       | 25  | 25                | 11,99 | 19,99 |      |
|                        | ART00001.00028                   | Goldfisch T-Shirt - L - rot                   | WGR01 : Warengruppe 19% MwSt. Netto       | 35  | 35                | 11,99 | 19,99 |      |
|                        | ART00001.00029                   | Goldfisch T-Shirt - L - gelb                  | WGR01 : Warengruppe 19% MwSt. Netto       | 5   | 5                 | 11,99 | 20,99 |      |
|                        | ART00001.00030                   | Goldfisch T-Shirt - L - blau                  | WGR01 : Warengruppe 19% MwSt. Netto       | 47  | 47                | 11,99 | 22,99 |      |
|                        | ART00001.00031                   | Goldfisch T-Shirt - L - schwarz               | WGR01 : Warengruppe 19% MwSt, Netto       | 50  | 50                | 11,99 | 19,99 |      |
|                        | ART00001.00032                   | Goldfisch T-Shirt - L - braun                 | WGR01 : Warengruppe 19% MwSt. Netto       | 17  | 17                | 11,99 | 21,49 |      |
|                        | ART00001.00033                   | Goldfisch T-Shirt - L - Illa                  | WGR01 : Warengruppe 19% MwSt. Netto       | 70  | 70                | 11,99 | 21,99 |      |
|                        | ART00001.00034                   | Goldfisch T-Shirt - L - rosa                  | WGR01 : Warengruppe 19% MwSt. Netto       | 69  | 69                | 11,99 | 20.99 |      |
|                        | ART00001.00035                   | Goldfisch T-Shirt - L - gruen                 | WGR01 : Warengruppe 19% MwSt. Netto       | 56  | 56                | 11,99 | 19,99 |      |
|                        | ART00001.00036                   | Goldfisch T-Shirt - L - grau                  | WGR01 : Warengruppe 19% MwSt. Netto       | 63  | 63                | 11,99 | 19,99 |      |
|                        | ART00001.00037                   | Goldfisch T-Shirt - XL - rot                  | WGR01 : Warengruppe 19% MwSt. Netto       | 57  | 57                | 11,99 | 22.99 |      |
|                        | ART00001.00038                   | Goldfisch T-Shirt - XL - gelb                 | WGR01 : Warengruppe 19% MwSt. Netto       | 64  | 64                | 11,99 | 23,99 |      |
|                        | ART00001.00039                   | Goldfisch T-Shirt - XL - blau                 | WGR01 : Warengruppe 19% MwSt. Netto       | 119 | 1.19              | 11,99 | 25,99 |      |
|                        | ART00001.00040                   | Goldfisch T-Shirt - XL - schwarz              | WGR01 : Warengruppe 19% MwSt. Netto       | 15  | -65               | 11,99 | 22,99 |      |
|                        | ART00001.00041                   | Goldfisch T-Shirt - XL - braun                | WGR01 : Warengruppe 19% MwSt. Netto       | 12  | 62                | 11,99 | 24,49 |      |
|                        | ART00001.00042                   | Goldfisch T-Shirt - XL - Iila                 | WGR01 : Warengruppe 19% MwSt. Netto       | -32 | 18                | 11,99 | 24,99 |      |
|                        | ART00001 00043                   | Goldfisch T-Shirt - XL - rosa                 | WIGDOL: Warepersone 109 MeCr. Nette       | 10  |                   |       | 22.66 |      |

Ist ein Artikel in die Positionen übernommen, können Mengen und Preise geändert oder Rabatte vergeben werden. Weitere Artikel sind auf dem gleichen Wege hinzufügbar.

Belege werden dann entsprechend nach Bedarf gewandelt in die jeweils nächste Stufe (z.B. ein Angebot wird zum Auftrag).

Eine Möglichkeit hierzu ist Drag&Drop in der Tabelle. Ziehen Sie den Beleg einfach in die gewünschte Kategorie.

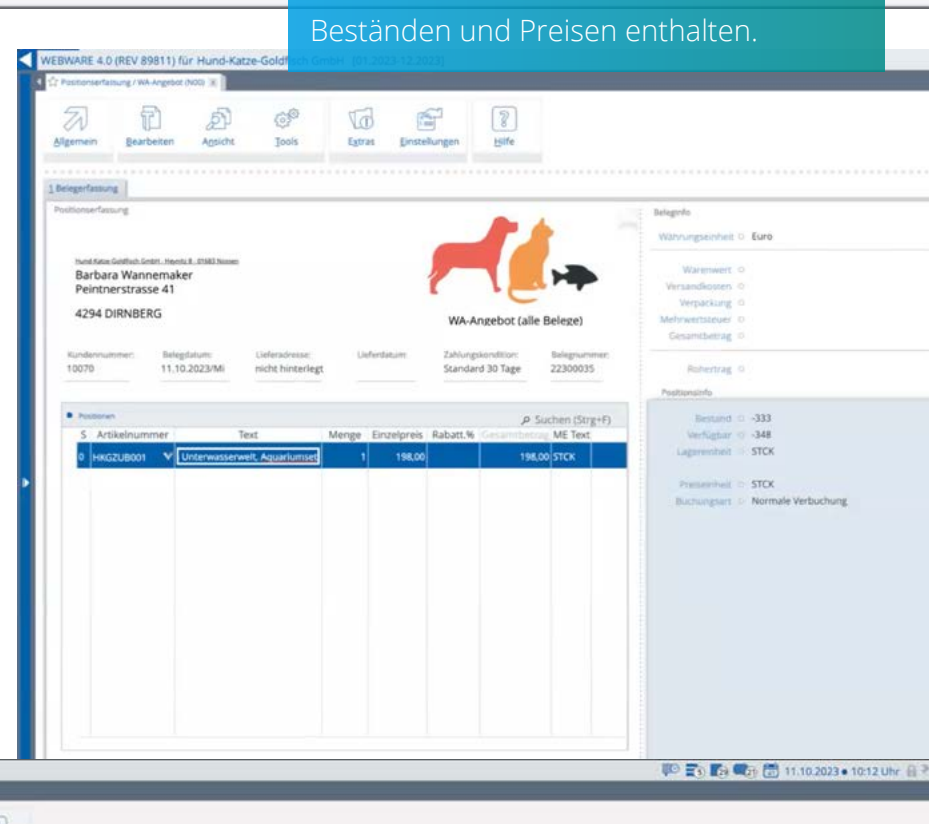

| Aligemein    | Bearbeiten         | Apside  | i Iook        | r Estr   | D Dost    | tellungen    | Bile     |          |        |         |       |  |              |
|--------------|--------------------|---------|---------------|----------|-----------|--------------|----------|----------|--------|---------|-------|--|--------------|
| 1 Beiegauman | ni Z Selektionspoo | 4       |               |          |           |              |          |          |        |         |       |  | 44000 ×      |
| R Smannel    | NP22               | • 100p  |               |          |           |              |          |          |        |         |       |  | P Suchen (St |
| Angeb        | bote               |         | TBeleg-Nr.    | Ad.Nr. B | elegdatum |              | Name     | Merto #  |        |         |       |  |              |
| i An         | ngebote Außendien  |         | 22300009      | 10364 28 | 02.2023   | Ute Waecht   | er       | 1198,75  | 84,51  | 1283.26 | 28828 |  |              |
|              | usterangebote      |         | 22300010      | 10636 28 | 02.2023   | Franziska A  | bendroth | 1542,00  | 108,54 | 1650,54 | 28829 |  |              |
| 📄 Auftrà     | kge                |         | 22300011      | 10277 28 | 02.2023   | Katja Dietri | ch       | 1731,40  | 121,80 | 1853,20 | 28830 |  |              |
| D Ab         | onofaultrag        |         | 22300012      | 10295 28 | 02.2023   | Juliane Fuch | 15       | 841,20   | 59,48  | 900,68  | 28831 |  |              |
| Eg Uefer     | scheine N 225      | 025/200 | 0/11229300913 | 10574 28 | 02,2023   | Martin Rein  | iger     | 822,60   | 58,18  | 880,78  | 28832 |  |              |
| ID Recht     | Ung                |         | 22300014      | 10277 22 | 03.2023   | Katja Dietr  | ich      | 726,71   | 138,07 | 864,78  | 29045 |  |              |
| Gutsd        | hitter             |         | 22300015      | 10150 22 | 03.2023   | Annett Junk  | ær       | 2004,20  | 380,80 | 2385,00 | 29049 |  |              |
| Selekt       | tionspools         |         | 22300016      | 10364 22 | 03.2023   | Ute Waecht   | ér .     | 1198,75  | 84,51  | 1283,26 | 29050 |  |              |
|              |                    |         | 22300017      | 10622 22 | 03.2023   | Martin Mül   | er.      | 797,00   | 151,43 | 948,43  | 29051 |  |              |
|              |                    |         | 22300018      | 10303 22 | 03.2023   | Leria Weber  |          | 920,56   | 174,91 | 1095,47 | 29052 |  |              |
|              |                    |         |               | 10000    | A         | 1            |          | 2022 0.0 |        |         | 20000 |  |              |

|                                                                        |                                                                 |                                                                                   |                                                                                                    | Algemein Bearbeiten                                                                                                    | Apsicht  | (C) <sup>O</sup>                                                                                                    | Egtras Einst                                                                                                    | ellungen                                                                                                    | Bife                                                                                          |                                                                                                    |                                                                                                    |                                                                                                    |                        |
|------------------------------------------------------------------------|-----------------------------------------------------------------|-----------------------------------------------------------------------------------|----------------------------------------------------------------------------------------------------|----------------------------------------------------------------------------------------------------|----------|----------------------------------------------------------------------------------------------------|----------------------------------------------------------------------------------------------------|----------------------------------------------------------------------------------------------------|-----------------------------------------------------------------------------------------------|----------------------------------------------------------------------------------------------------|----------------------------------------------------------------------------------------------------|----------------------------------------------------------------------------------------------------|------------------------|
| ine ander<br>t <b>Rechte</b>                                           | e Möglichkeit de<br>Maustaste ▶ L                               | er Wandlung<br><b>Jmwandeln in</b>                                                |                                                                                                    | Angebore<br>Angebore<br>Angebore<br>Angebore<br>Antrage<br>Antrage<br>Cuterscheine<br>Rechnungen<br>Gatschritten<br>Selektionspools | Hereford | T Beleg-Nr.,<br>22300019<br>22300012<br>22300012<br>22300012<br>22300013<br>22300014<br>22300014<br>22300016<br>22300017<br>22300018<br>22300019<br>22300020<br>22300021<br>22300022<br>00023 | Ad.Nr.         Belegdatum           1054         28.02.2023           1057         28.02.2023           10277         28.02.2023           10277         28.02.2023           10277         28.02.2023           10277         28.02.2023           10277         28.02.2023           10276         28.03.2023           10452         25.03.2023           10502         22.03.2023           10502         22.03.2023           10502         27.03.2023           10502         27.03.2023           10502         10.03.2023           10593         10.10.2023           10040         10.02.023 | t<br>Ute Waechte<br>Franziska Abr<br>Katja Dietrich<br>Juliane Fuchs<br>Martin Reing<br>Katja Dietric<br>Annett Junke<br>Ute Waechte<br>Lena Weber<br>Leah Schäfer<br>Musterangeb<br>Dirk Reinhart<br>Hundepensis<br>Tim Sankt | Name<br>r<br>ndroth<br>h<br>r<br>r<br>r<br>ot Hundeschulen<br>&<br>n Gurgi                    | Netto 4<br>1198,75<br>1542,00<br>1731,40<br>841,20<br>822,60<br>726,71<br>2004,20<br>1198,75<br>797,00<br>920,56<br>382,84<br>159,45<br>4,20<br>\$53,356<br>873,09 | SUnct 4<br>84,51<br>108,54<br>121,80<br>59,48<br>58,18<br>138,07<br>380,80<br>84,51<br>151,43<br>174,91<br>151,43<br>174,91<br>35,50<br>90,30<br>0,80<br>81,35<br>165,89 | Ervetto C<br>1283,26<br>1650,54<br>1851,20<br>900,68<br>880,78<br>864,78<br>288,00<br>1283,26<br>948,43<br>1095,47<br>418,34<br>189,75<br>5,00<br>634,91<br>1038,98 | Ver                    |
| Beleg umwandeln in                                                     | arbeiten 🔊 Ansicht 🚰 Einstellung                                | ren 🛛 Hilfe                                                                       |                                                                                                    | er 8. 5                                                                                                    | 6 9      | × 00024<br>00025<br>00026                                                                                                    | 10411 10.10.2023<br>10223 10.10.2023<br>10001 10.10.2023                                                                                                    | Anne Schuste<br>Sarah Freud<br>Hundepensio                                                                                                    | er<br>in Gurgt                                                                                | 100,46<br>26,08<br>242,42                                                                                                    | 19,09<br>4,95<br>40,97                                                                                                    | 119,55<br>31,03<br>283,39                                                                                                    |                        |
| Standard                                                               |                                                                 |                                                                                   |                                                                                                    |                                                                                                    |          | 00027                                                                                                    | 20000 10.10.2023                                                                                                    | Musterangeb                                                                                                    | ot Fische (Firmen)                                                                            | 27,40                                                                                                    | 5,21                                                                                                    | 32,61                                                                                                    |                        |
| Overbeing     Belegart     Belegnummer     Belegdatum     Adressnummer | Angebot<br>2230034<br>11.10.2023/Mi<br>10001                    | Grundennetlungen zum Ziels<br>Belegart<br>Datum     Adressnummer     Adressnummer | A03 : Telefor<br>11.10.2023/M<br>10001                                                                                                    | nbestellung<br>I C<br>: Hundepension Gurgi / Eb                                                                                     | 0        | 00029<br>00030<br>00031<br>00032<br>00033<br>00034                                                                                                    | 69990 11.10.2023<br>10001 11.10.2023<br>10001 11.10.2023<br>10012 11.10.2023<br>10526 11.10.2023<br>10001 11.10.2023                                                                                                    | Musterangeb<br>Hundepensio<br>Petra Müller-<br>Petra Eichelb<br>Hundepensio                                                                                                    | ot Fische (Privat)<br>n<br><b>Contextm</b><br>Br<br>Einzelne Po<br>Dyplizierer<br>Einzelne Po | 32.18<br>enu<br>Ssitionen umwa<br>1 in<br>ssitionen duglia                                                                                                    | 6.12<br>andeln in                                                                                                    | 38.30                                                                                                    |                        |
| Adressangaben<br>Firmenname                                            | Hundepension Gurgf<br><br>                                      | Firmenname                                                                        | <ul> <li>Hundepens</li> <li>Hundepens</li> <li>Hund</li></ul> | ion Gurgl                                                                                                    |          | -                                                                                                    |                                                                                                    |                                                                                                    | Löschen<br>Stornieren<br>Drucken                                                              |                                                                                                    |                                                                                                    | F4                                                                                                    |                        |
| Straße<br>Hausnummer<br>Postleitzahl<br>Ort                            | Am Bach<br>23<br>85560<br>Ebersberg                             | straße<br>Hausnummer<br>Posteitzahl<br>Ort                                        | <ul> <li>Am Bach</li> <li>23</li> <li>85560</li> <li>Ebersberg</li> </ul>                                                                                                    |                                                                                                    |          | 001 V<br>002<br>003<br>004                                                                                                    | Goldfisch T-Shirt - XS - rot<br>Goldfisch T-Shirt - XS - gelb<br>Goldfisch T-Shirt - XS - blau<br>Goldfisch T-Shirt - XS - schw                                                                                                    | wz.                                                                                                    |                                                                                               |                                                                                                    |                                                                                                    | Ξ                                                                                                    | 0,01<br>55,21<br>52,21 |
| Land                                                                   | Deutschland                                                     | Land<br>Ansprechpartner                                                           | <ul> <li>Deutschland</li> <li>nicht hinterleg</li> </ul>                                                                                                    | gt                                                                                                    |          |                                                                                                    | Zwischensumme >> 402007                                                                                                    | 28                                                                                                    |                                                                                               |                                                                                                    |                                                                                                    |                                                                                                    | 9,21                   |
| Ansprechpartner                                                        |                                                                 | Optionen / Parameter  Preisaktuulklerung  WFL-Server verwenden                    | <ul> <li>Standardverar</li> <li>Nein</li> </ul>                                                                                                    | rbeitung                                                                                                    |          |                                                                                                    |                                                                                                    |                                                                                                    | 1                                                                                             |                                                                                                    |                                                                                                    |                                                                                                    |                        |
| Einstellungen / Info<br>Netto<br>Mehrwertsteuer<br>Brutto              | <ul> <li>424,21 €</li> <li>80,60 €</li> <li>504,81 €</li> </ul> | Freigabe FIBU<br>Belegdatum FIBU<br>Liefertermin<br>Trackingnummer                | a <b>ja</b><br>a<br>a                                                                                                    |                                                                                                    |          |                                                                                                    |                                                                                                    |                                                                                                    |                                                                                               |                                                                                                    |                                                                                                    |                                                                                                    |                        |
|                                                                        |                                                                 | A 2 1 2 2 4 1 2 4 1 2 1 2 1 2 1 2 1 2 1 2                                         |                                                                                                    |                                                                                                    |          |                                                                                                    |                                                                                                    |                                                                                                    |                                                                                               |                                                                                                    |                                                                                                    |                                                                                                    |                        |

Welche Optionen der Wandlung zur Verfügung stehen, wird in den oben gezeigten Beleggruppen definiert.

## Markierfunktionen

In der Auswahl der Artikeldaten haben Sie die Möglichkeit, mittels der Markierfunktion schneller zu arbeiten. Das ist vor allem bei der Auswahl mehrerer Artikel sinnvoll.

| Attenuenti 2 Warenoch 3 | Sonderkondingnen & EAN Codes | 5 Admit/Artikel 5 Kutal/apprikelitarion |                                          |                       |                       |     |       |          |                 |
|-------------------------|------------------------------|-----------------------------------------|------------------------------------------|-----------------------|-----------------------|-----|-------|----------|-----------------|
| Sectors                 |                              |                                         |                                          |                       |                       |     |       |          |                 |
|                         | Harris I Later and           | Benichen des                            | Million and a                            |                       |                       |     |       |          | P Suchen Dittg. |
| (3 Wanmerungen          | Nerge Actives of the         | Betelchnung                             | warengroppe                              | and the second second | and the second second |     |       | 0        |                 |
| Nicht im Katalog        | ART00001                     | Goldfisch T-Shirt                       | VAR : Artikel mit Varlanten              | •                     |                       |     | 11.99 | 19,99    |                 |
| HKG-Shop                | ART00001.00001               | Goldfisch T-Shirt - XS - rot            | WGR01 : Warengruppe 19% MwSt. Netto      |                       | 72                    | 67  | 11,99 | 19,99    |                 |
| die Katze               | ART00001.00002               | Goldfisch T-Shirt - XS - gelb           | WGR01 / Warengruppe 19% MwSt. Netto      |                       | 25                    | 17  | 11,99 | 20,99    |                 |
| of Abertiana            | ART00001.00003               | Goldfisch T-Shirt - XS - blau           | WGR01 : Watengruppe 19% MwSt. Netto      |                       | 3.2                   | 26  | 11,09 | 22.99    |                 |
| AV Vopel                | ART00001.00004               | Goldfisch T-Shirt - XS - schwarz        | WGR01 . Warengruppe 19% MwSt. Netto      |                       | 18                    | 65  | 11,99 | 19,99    |                 |
| di Enche                | A#T00001.00005               | Goldfisch T-Shirt - XS - braun          | WGR01 : Warengruppe 19% MwSt. Netto      |                       | 2                     | 52  | 11.99 | 27,49    |                 |
| # Hund                  | ART00001.00006               | Goldfisch T-Shirt - XS - Illa           | WGR01 : Warengruppe 19% MwSt. Netto      |                       | 10                    | 10  | 51,99 | 21.99    |                 |
| in Freiheung            | ART00001.00007               | Goldfisch T-Shirt - XS - rosa           | WGR01 : Warengruppe 19% MwSt. Netto      |                       | 18                    | 68  | 11,99 | 20,99    |                 |
| in Trachest e           | ART00001.00008               | Goldfisch T-Shirt - XS - gruen          | WGR01 : Warengruppe 19% MwSt, Netto      |                       | 44                    | 44  | 11,99 | 19,99    |                 |
| in Massierens           | ART00001.00009               | Goldfisch T-Shirt - KS - grau           | WGR01 : Warengruppe 19% MwSt. Netto      |                       | 127                   | 127 | 11,99 | 19,99    |                 |
| - facto                 | ART00001.00010               | Goldfisch T-Shirt - S - rot             | WGR01 : Warengruppe 19% MwSt, Netto      |                       | 2                     | 52  | 11,99 | 19,99    |                 |
| ET LINGS                | ART00001.00011               | Goldfisch T-Shirt - S - gelb            | WGR01 : Warengruppe 19% MwSt. Netto      |                       |                       | 58  | 11,99 | 20,99    |                 |
| m unterwegs, w          | ART00001.00012               | Goldfisch T-Shirt - S - blau            | WG801 : Warengruppe 19% MwSt. Netto      |                       | 6                     | 6   | 11,99 | 22,99    |                 |
| El resurguer or         | ART00001.00013               | Goldfisch T-Shirt - S - schwarz         | WGR01 : Warengruppe 19% MwSt. Netto      |                       |                       | 8   | 11,99 | 19,99    |                 |
| Cross seeing Katalog    | ART00001.00014               | Goldfisch T-Shirt - S - braun           | WG801 : Warenerunge 19% MwSt. Netto      |                       | -                     | 44  | 11.99 | 21.49    |                 |
| Zubenor Katalog         | ART00001.00015               | Goldflach T-Shirt - S - Illa            | WGR01 Warenerunce 1996 MwSt Netto        |                       | -26                   | 24  | 11.99 | 21.99    |                 |
| Kabegorienzuordnun      | ART00001.00016               | Goldfisch T-Shirt - S - rosa            | WGR01 Watemenution 1996 MarSt Netto      |                       | -5                    | 45  | 11.99 | 20.99    |                 |
| Eleferanten-Kataloga    | A#T00001.00017               | Galdfisch T.Shirt - S., groen           | WCDD1 - Watenerunne 1996 Marth Netto     |                       | 14                    | 1.4 | 11.00 | 18.90    |                 |
| Selektionspools         | ART00001 00018               | Goldfurh T.Shirt . S., grau             | W/2011 - Waterberg man 1996 March Natio  |                       |                       |     | 11.99 | 19.99    |                 |
|                         | A#T00001-00019               | Goldfords 7. Oxid - M - sot             | WC001 Warenerume 198 Medit Natio         |                       | 19                    | 19  | 11.99 | 19.99    |                 |
|                         | A#T00001 00020               | Collefort T.Ourt, M. auth               | March 1 - March and States               |                       | 16                    | 16  | 11.99 | 35.99    |                 |
|                         | A#T00003 (00023              | Coldforth T.Shirt - M - Mars            | Wards 1. Hereingruppe 19th Americ Herein |                       | 1.4                   | 1.4 | 11.00 | 22.00    |                 |
|                         | 48100001 00022               | Coldforth 7. Unit . M. archwart         | WORLD Werenergesternen 198 Mach Natio    |                       | 18                    | 20  | 11.00 | 19.99    |                 |
|                         | 481700001 00023              | Coldforth LOuit M. braun                | WGWT Harrisgruppe Tyre Hwart Herto       |                       | 30                    | 30  | 11.90 | 21.40    |                 |
|                         | A8T00001 00024               | Coldforts T.Chirt - M - Illa            | W/S011 Water more 19% March Netro        |                       | 30                    | 10  | 11.00 | 21.99    |                 |
|                         |                              | Cololistics V Orist M success           | would - warengruppe for swoot, Netto     |                       |                       |     | 11.00 | 10.00    |                 |
|                         | A#100001-00026               | ColdEarth T. Chief . M. amain           | WGROT - Wareney and 100 Marth            |                       | 24                    | 24  | 11.00 | 15.95    |                 |
|                         | A8720005 00022               | Couldforth T. Ohist . 64 . grant        | WORLD Warenerge upper Fare were a verto  |                       | 25                    | 25  | 11.00 | 19.99    |                 |
|                         | 487700001000028              | Califfrada T. Chief - 1 - and           | Watch - Watergruppe Tote West, Herto     |                       | - 26                  | 25  | 11.00 | 10.00    |                 |
|                         | ANTIOCOCCU COCCU             | Coldinario 7 Shiet 1 . and              | WORDT, Watergroupe 19th Awar, Hello      |                       |                       | ~   | 11.00 | 20.00    |                 |
|                         | ART20001 00025               | ColdEach 7 Chief, L. blac               | wundt i warengruppe the www. wette       |                       | 47                    | 47  | 11.00 | 22.05    |                 |
|                         | ART00001.00039               | Construct a prior - L - Didly           | waren warengruppe 19% Mwst. Netto        |                       | 47                    |     | 11.00 | 10.00    |                 |
|                         | ARTIONAL DOUGT               | Construct - Some - L - Schward          | www.rice.warengruppe.19% Mwot. Nesto     |                       | 30                    | 50  | 11,99 | 74.40    |                 |
|                         | ANTIONO 1.00232              | Collebook 7 Chief J Ma                  | wurun warengruppe 19% MwSt. Netto        |                       | -                     |     | 11,99 | 21,40    |                 |
|                         | ART00001.00033               | Contractor or Strategy L + Mat          | Wullot : Watengruppe 19% MwSt. Netto     |                       | 10                    | 10  | 11,99 | 61,72    |                 |
|                         | ARTICON 100034               | Georgen i Shint - T - 1079              | Wullot : Warengruppe 19% MWSL Netto      |                       |                       | 69  | 11,99 | 20,75    |                 |
|                         | ART00001.00035               | Politike - Politike - F - Buneu         | Wulkut : Warengruppe 19% MwSt. Netto     |                       | 50                    | 50  | 11,99 | 10.99    |                 |
|                         | ART00001.00036               | references i guara - r - Buan           | Wulkp1 : Warengruppe 19% MwSt. Netto     |                       | 63                    | 63  | 11,99 | 1.07.000 |                 |

| Auswahl Artikeldaten [10520  | Sommer]                         |                                             |                 |     |      |               |        |        |    |
|------------------------------|---------------------------------|---------------------------------------------|-----------------|-----|------|---------------|--------|--------|----|
| Algemein 🖗 Bearbeite         | n 🔊 Agsicht 🖤 Jools 🔞 Extra     | s 🚰 Einstellungen 🚺 Hilfe                   |                 |     |      |               |        |        |    |
| 1 Artikelauswahl 2 Warenkorb | 3 Sonderkonditionen 4 EAN-Codes | § Adre6/Artikel fi Katalogartikelstamm      |                 |     |      |               |        |        |    |
| 1 Services 83 2 3 3          | Arthur                          |                                             |                 |     |      |               |        |        |    |
| Alle Artikel                 | Menge TArtikelnummer            | Bezeichnung                                 | Warengruppe     |     |      | Bestand Kalls |        |        |    |
| 🗊 Warengruppen               | 1 HKGZUB001                     | HKG Unterwasserwelt, Aquariumset            | 40000 : Zubehör |     | -334 | -349          | 121,00 | 198,00 |    |
| Nicht im Katalog             | 1 HKGZUB002                     | HKG Unterwasserwelt, Aquariumset "Big Fish" | 40000 : Zubehör | - V | -131 | -145          | 230,00 | 399,00 |    |
| HKG-Shop                     |                                 |                                             |                 | ×   |      |               |        |        |    |
| F Katze                      |                                 |                                             |                 |     |      |               |        |        |    |
| er Nenbere                   |                                 |                                             |                 |     |      |               |        |        |    |
| E Fische                     |                                 |                                             |                 |     |      |               |        |        |    |
| # Hund                       |                                 |                                             |                 |     |      |               |        |        | Pm |
| ── Ernährung                 |                                 |                                             |                 |     |      |               |        |        | 12 |
| 🗃 Trockenfut                 |                                 |                                             |                 |     |      |               |        |        |    |

Mit "+" markieren Sie beide gewünschten Positionen und übernehmen diese automatisch in den Beleg.

#### Mengen übernehmen

Ausgangspunkt ist erneut die Artikelauswahl. Tragen Sie die gewünschte Menge eines Artikels ein und mit "+" wird diese sofort ohne weitere manuelle Schritte übernommen.

| rtikelautwahi 2 Warenkorb | 3 Sonderkonditionen 4 EAN-Codes | § Adreß/Artikel § Katalogartikelstamm      |                                     |    |              |        |                |    |
|---------------------------|---------------------------------|--------------------------------------------|-------------------------------------|----|--------------|--------|----------------|----|
| Salastan SJ P 2 2         | Active                          |                                            |                                     |    |              |        |                | 01 |
| Alle Artikel              | Menge TArtikelnummer            | Bezeichnung                                | Warengruppe                         |    | Bestand Kalk |        | Veriour/spress |    |
| 🕞 Warengruppen            | ART00003                        | Hundekissen                                | WGR01 : Warengruppe 19% MwSt. Netto |    | 14 14        |        | 41,93          |    |
| Nicht im Katalog          | ART00004                        | Hundehalstuch                              | WGR01 : Warengruppe 19% MwSt. Netto |    | 91 91        |        | 10,84          |    |
| HKG-Shop                  | ART00005                        | Schleuderball (Hundespielzeug)             | WGR01 : Warengruppe 19% MwSt. Netto |    | 99 99        |        | 12,52          |    |
| 💮 Katze                   | ART00009                        | HKG Hundeshampoo, 250ml                    | 30000 : Gesundheit & Pfiege         |    | 24 -74       | 3,08   | 5,90           |    |
| dif Kleintiere            | Artikel19Prozent                | Hundekorb                                  | WGR01 : Warengruppe 19% MwSt. Netto |    | 67 67        | 49,99  | 84,02          |    |
| @ Vogel                   | Artikel7Prozent                 | Hundebuch "Der will nur spielen"           | WGR02 : Warengruppe 7% MwSt. Netto  |    | 354 354      | 129,95 | 140,18         |    |
| éi Fische                 | ArtikelChargennummer            | Hundefutter                                | WGR01 : Warengruppe 19% MwSt. Netto | 31 | 1013 1013    | 0,03   | 7,98           |    |
| iii Hund                  | ArtikelSeriennummer             | Leuchthalsband für Hunde                   | WGR01 : Warengruppe 19% MwSt. Netto |    | 108 108      | 49,54  | 67,22          |    |
| 🚝 Ernährung               | HFU0001                         | Hundefutter                                | WGR01 : Warengruppe 19% MwSt. Netto |    | 21 21        | 0,03   | 7,98           |    |
| # Trockenfut              | HK01                            | Hundekorb                                  |                                     |    | 100 100      |        |                |    |
| # Nassfutter              | HK01.00001                      | Hundekorb - 50 cm - Schwarz - Plüsch       |                                     |    | 30 30        |        |                |    |
| m Snacks                  | HK01,00002                      | Hundekorb - 50 cm - Schwarz - Leder        |                                     |    | 96 96        |        |                |    |
| @ Unterwegs, Wi           | HK01.00003                      | Hundekorb - 50 cm - Schwarz - Kunstleder   |                                     |    | 20 20        |        |                |    |
| 🗃 Gesundheit ur           | HK01.00004                      | Hundekorb - S0 cm - Schwarz - Microfaser   |                                     |    | 191 191      |        |                |    |
| Cross Selling Katalog     | HK01.00005                      | Hundekorb - 65 cm - Schwarz - Plüsch       |                                     |    | 182 182      |        |                |    |
| Zubehör Katalog           | HK01,00007                      | Hundekorb - 65 cm - Schwarz - Kunstleder   |                                     |    | 128 128      |        |                |    |
| Kategorienzuordnur        | HK01.00008                      | Hundekorb - 65 cm - Schwarz - Microfaser   |                                     |    | 175 175      |        |                |    |
| 👝 Lieferanten-Kataloga    | HKDDP106                        | HKG-KingDog Hundefutter Big Dog Doppelpack | 211000 : Hundenahrung               | 4  | 4188 4188    | 9,00   | 27,71          |    |
| Selektionspools           | HKGARTKIT001                    | Hunde-Erstausstattung                      | 41000 : Zubehör Hunde               |    |              | 82,00  | 148,70         |    |
|                           | 2 HKGCD023                      | HKG-OimbingDog Hunderampe 1,20 m           | 41000 : Zubehör Hunde               | 3  | 836 836      | 61,00  | 89,00          |    |
|                           | 3 HKGCD024                      | HKG-ClimbingDog Hunderampe ausziehbar      | 41000 : Zubehör Hunde               |    | 825 825      | 69.00  | 119.00         |    |
|                           | HKGCD025                        | HKG-ClimbingDog Hunderampe "Lite" 1,40 m   | 41000 : Zubehör Hunde               | •  | 711 711      | 61,00  | 89,00          |    |
|                           | HKGCD026                        | HKG-ClimbingDog Hunderampe "Heavy" 1,40 m  | 41000 : Zubehör Hunde               |    | 406 406      | 61,00  | 89,00          |    |
|                           | HKGCD027                        | HKG-ClimbingDog Hunderampe "Not Heavy" 1,4 | (41000 : Zubehör Hunde              |    | 329 329      | 61,00  | 89,00          |    |
|                           | HKGDG004                        | HKG-DogGourmet Hundefutter Mixpaket        | 11000 : Hundenahrung                | 7  | 269 7263     | 6,50   | 12,95          |    |
|                           | HKGDL045                        | HKG-DogLife Hundehütte "Alpia"             | 41000 : Zubehör Hunde               | 1  | 561 1561     | 60,00  | 109,00         |    |

#### Warengruppen

Warengruppen, Kataloge und Kategorien können Sie sich sowohl für die Nutzung in einem Online-Shop als auch für die Erfassung von Aufträgen etc. anlegen und so Ihre Artikel sortieren.

| Auswahl Artikeldaten [10520 S | ommer]                           |                                          |                                     |      |      |        |             |
|-------------------------------|----------------------------------|------------------------------------------|-------------------------------------|------|------|--------|-------------|
| Allgemein 👔 Bearbeiten        | Ansicht P Iools 10 Extra         | is 🚰 Einstellungen 👔 Hilfe               |                                     |      |      |        |             |
| Artikelauswahi 2 Warenkorb    | 3 Sonderkonditionen 4 EAN-Codes  | 5 Adreő/Artikel 6 Katalogartikelstamm    |                                     |      |      |        |             |
|                               |                                  |                                          |                                     |      |      |        |             |
| Alle Artikel                  | Menge <sup>†</sup> Artikelnummer | Bezeichnung                              | Warengruppe                         |      |      |        | Verkonistre |
| Warenguppen                   | ART00003                         | Hundekissen                              | WGR01 : Warengruppe 19% MwSt. Netto | 14   | 14   |        | 41,9        |
| Nicht in Katalog              | ART00004                         | Hundehalstuch                            | WGR01 : Warengruppe 19% MwSt. Netto | 91   | 91   |        | 10,8        |
| # HKG-Shop                    | ART00005                         | Schleuderball (Hundespielzeug)           | WGR01 : Warengruppe 19% MwSt. Netto | 99   | 99   |        | 12,5        |
| 🗃 Katze                       | ART00009                         | HKG Hundeshampoo, 250ml                  | 30000 : Gesundheit & Pflege         | -124 | -74  | 3,08   | 5,9         |
| @ Kleintiere                  | Artikel19Prozent                 | Hundekorb                                | WGR01 : Warengruppe 19% MwSt. Netto | 67   | 67   | 49,99  | 84,0        |
| 🖶 Vogel                       | Artikel7Prozent                  | Hundebuch "Der will nur spielen"         | WGR02 : Warengruppe 7% MwSt. Netto  | 354  | 354  | 129,95 | 140,1       |
| 🔒 Fische                      | ArtikelChargennummer             | Hundefutter                              | WGR01 : Warengruppe 19% MwSt. Netto | 1013 | 1013 | 0,03   | 7,9         |
|                               | ArtikelSeriennummer              | Leuchthalsband für Hunde                 | WGR01 : Warengruppe 19% MwSt. Netto | 108  | 108  | 49,54  | 67.2        |
| 🖌 🗁 Ernährung                 | HFU0001                          | Hundefutter                              | WGR01 : Warengruppe 19% MwSt. Netto | 21   | 21   | 0.03   | 7,9         |
| 🖅 Trockenfut                  | HK01                             | Hundekorb                                |                                     | 100  | 100  |        |             |
| 🖶 Nassfutter                  | HK01.00001                       | Hundekorb - 50 cm - Schwarz - Plüsch     |                                     | 30   | 30   |        |             |
| 🖶 Snacks                      | HK01.00002                       | Hundekorb - 50 cm - Schwarz - Leder      |                                     | 96   | 96   |        |             |
| ▷                             | HK01.00003                       | Hundekorb - 50 cm - Schwarz - Kunstleder |                                     | 20   | 20   |        |             |
| 👂 🖶 Gesundheit ur             | HK01.00004                       | Hundekorb - 50 cm - Schwarz - Microfaser |                                     | 191  | 191  |        |             |
| Cross Selling Katalog         | HK01.00005                       | Hundekorb - 65 cm - Schwarz - Plüsch     |                                     | 182  | 182  |        |             |
| Zubehör Katalog               | HK01.00007                       | Hundekorb - 65 cm - Schwarz - Kunstleder |                                     | 128  | 128  |        |             |
|                               |                                  |                                          |                                     |      |      |        |             |

Alle individu mit Artikeln schnell die g und überneł

Wechseln Sie "Warenkork aller bisher g sehen. An di direkt Preise und auch Art

WEBWARE 4.0 (REV 898

10520

Zahlungsbedingungen rein Netto ohne Abzug zu

Sommer/10520

|                                                                                               | Auswahl Artikeldaten (10520 Sommer)                                                          |                                      |                                                                                         |                                 |      |
|-----------------------------------------------------------------------------------------------|----------------------------------------------------------------------------------------------|--------------------------------------|-----------------------------------------------------------------------------------------|---------------------------------|------|
|                                                                                               | 7 Algemein 🖗 Bearbeiten 🔊 Agsicht                                                            | 🕫 Jools 🔞 Extras 😤 Einstellur        | ngen 🛿 Hife                                                                             |                                 |      |
|                                                                                               | 1 Archelauswahi 2 Warenkorb 3 Sonderkondio                                                   | onen 4 EAN-Codes \$ Adrefi/Artikel   | § Katalogartikelstamm                                                                   |                                 |      |
|                                                                                               | · Selector                                                                                   | • Deten                              |                                                                                         |                                 |      |
|                                                                                               | Ale Artikel                                                                                  | Menge Artikelnummer                  | Bezeichnung                                                                             | Bestand Beltand Kalk (Enkaulspr |      |
|                                                                                               | [] [\$KAER] KASSE: Artikel Ermäßigte Ste                                                     | HKGDG003                             | HKG-DogGourmet Kauknochen 10 Stück                                                      | 4255 4238 2                     | 1,80 |
|                                                                                               | [\$KAVO] KASSE: Artikel Volle Steuer     [11000] Hundenahrung                                | HKGDIG004<br>HKGDIP001               | HKG-DogGourmet Hundefutter Mixpaket<br>HKG-Dogpower Hundesnack                          | 7269 7262 6<br>2519 2481 0      | 1,50 |
|                                                                                               | [11100] Trockenfutter     [11200] Nassfutter                                                 | HKGDP002                             | HKG-Dogpower Kaustreifen 50 Stück                                                       | 385 250 0                       | 1,80 |
|                                                                                               | [12000] Katzennahrungsmittel     [11000] Ekchlumer                                           | HKGDP105                             | HKG-KingDog Hundefutter Big Dog 12.5 kg<br>HKG-KingDog Hundefutter Big Dog 12.5 kg Somn | 4769 4729 5                     | 3,00 |
|                                                                                               | () [14000] Kleintlerfutter                                                                   | HKGDP900<br>HKGHUFUTEST              | HKG-KingDog Hundefutter Big Dog 12,5 kg Winte<br>HKGHUFUTEST                            | 640 615 5<br>100                | 1.00 |
| ndividuellen Kategorien sind                                                                  | () (19000) sont, Tiemahrung<br>() (20000) Snacks                                             | HKGZF0001                            | HKG-DOG Haar Spezial Forte, 700g, Ergänzungsfi                                          | 53 53 20                        | 1,74 |
| artikeln hefüllbar, sodass Sie                                                                | <ul> <li>[30000] Gesundheit &amp; Pflege</li> <li>[40000] Zubehör</li> </ul>                 |                                      |                                                                                         |                                 |      |
| A LIKEIT DETUTIDAL, SOUASS SIE                                                                | <ul> <li>[41000] Zubehör Hunde</li> <li>[42000] Zubehör Katzen</li> </ul>                    |                                      |                                                                                         |                                 |      |
| ell die gewünschten Artikel finden                                                            | [] [K1b2] KonditionsWG für 1x bis 2x                                                         |                                      |                                                                                         |                                 |      |
| übernehmen können                                                                             | © [KB2] KondWG B für 41000                                                                   |                                      |                                                                                         |                                 |      |
|                                                                                               | [N3KAS] KASSE: Artikel Ohne Steuer     [] [VAR] Artikel mit Varianten                        |                                      |                                                                                         |                                 |      |
|                                                                                               | <ul> <li>[WGR01] Warengruppe 19% MwSt. N</li> <li>[WGR02] Warengruppe 7% MwSt. No</li> </ul> |                                      |                                                                                         |                                 |      |
|                                                                                               | (WGR03) Warengruppe 19% MwSt. B     (WGR03) Warengruppe 7% MwSt. Br                          |                                      |                                                                                         |                                 |      |
|                                                                                               | Nicht im Katalog                                                                             |                                      |                                                                                         |                                 |      |
|                                                                                               | HKG-Shop<br>Katze                                                                            |                                      |                                                                                         |                                 |      |
|                                                                                               | e Xleintiere                                                                                 |                                      |                                                                                         |                                 |      |
|                                                                                               | er Fische                                                                                    |                                      |                                                                                         |                                 |      |
|                                                                                               | 💮 Emährung                                                                                   |                                      |                                                                                         |                                 | _    |
| Ausw                                                                                          | ahl Artikeldaten [10520 Sommer]                                                              |                                      |                                                                                         |                                 |      |
| nsein Sie auf die Karteikarte 🛛 🚺                                                             | Sigemein 🛱 Bearbeiten 🔊 Agslicht 🕫 Joi                                                       | ols 🔞 Egtras 😤 Einstellungen 🚺       | Eite                                                                                    |                                 |      |
| renkorh" um eine Übersicht                                                                    | kelauswahi 2 Warankorb 2 Sonderkonditionen                                                   | ≝ EAN-Codes 5 Adrefi/Artikel 6 Katal | ogartikelstamm                                                                          |                                 |      |
| CHROID, diff ciffe Obersient                                                                  | M                                                                                            |                                      |                                                                                         |                                 |      |
| bisher gewählten Artikel zu                                                                   | skeinummer II Text                                                                           | Menge Preis Rab.% Ges                | amthetra Gesamt Eig Ron N. Rohertrag                                                    |                                 |      |
| n An diacar Ctalla kännan Cia                                                                 | iCD024 HKG-ClimbingDog Hunderampe aus                                                        | ciehb 3 119,00                       | 357,00 357,00 31,00 93,00                                                               |                                 |      |
| IN. AN dieser Stelle Konnen Sie                                                               | STC018 HKG-TravelCat Katzenbox mit Autob<br>SDP005 c HKG-KingDog Hundefutter Lovely Do       | efestij 2 45,95<br>lig 12, 10 25,00  | 91,90 91,90 43,03 33,23<br>250,00 250,00 57,16 120,08                                   |                                 |      |
| t Preise und Mengen anpassen                                                                  | 3                                                                                            |                                      |                                                                                         |                                 |      |
|                                                                                               |                                                                                              |                                      |                                                                                         |                                 |      |
| auch Artikel wieder entfernen.                                                                |                                                                                              |                                      |                                                                                         |                                 |      |
|                                                                                               |                                                                                              |                                      |                                                                                         |                                 |      |
|                                                                                               |                                                                                              |                                      |                                                                                         |                                 |      |
| VARE 4.0 (REV 89811) für Hund-Katze-Goldfisch GmbH (01,2023-12,2023)                          |                                                                                              |                                      |                                                                                         | 10 <b>T</b> o                   | 2    |
| stionserfassung / WA Angebat (NOD) 🕷                                                          |                                                                                              |                                      |                                                                                         |                                 | Ē    |
|                                                                                               | 2                                                                                            |                                      |                                                                                         |                                 |      |
|                                                                                               | 8                                                                                            |                                      |                                                                                         |                                 |      |
| emein Bearbeiten Agsicht Jools Extras Einstellungen H                                         | jilfe                                                                                        |                                      |                                                                                         |                                 |      |
|                                                                                               |                                                                                              |                                      |                                                                                         |                                 |      |
| igerfassung                                                                                   |                                                                                              |                                      |                                                                                         |                                 |      |
| consertassung                                                                                 | Belegindo                                                                                    |                                      |                                                                                         |                                 |      |
|                                                                                               | Währungs                                                                                     | einhirit 🔍 Euro                      |                                                                                         |                                 |      |
| Hand Kider Soldlish Smith - Hentz 8 - 20162 Simen                                             | War                                                                                          | nwert 0 1,474,71 EUR                 |                                                                                         |                                 |      |
| Alsterkrugchaussee 63                                                                         | Versand                                                                                      | kosten O 5,00 EUR                    |                                                                                         |                                 |      |
| 91227 Leinburg WA-Ange                                                                        | hot (alle Belege) Mchrwett                                                                   | steuer 0 280,99 EUR                  |                                                                                         |                                 |      |
|                                                                                               | Gesam                                                                                        | betrag 0 1.759,90 ELIA               |                                                                                         |                                 |      |
| undernummer: Belegdatum: Defendinisse: Defendintum: Zahlungskom                               | Itiloe: Belegnummer.                                                                         | 478.71                               |                                                                                         |                                 |      |
| uszu n. u.zwzsiwi nich, ninteriegu standuro su                                                | 1/age 22300036 100                                                                           | erung o 476,71 EUN                   |                                                                                         |                                 |      |
|                                                                                               | Positionar                                                                                   |                                      |                                                                                         |                                 |      |
| S Artikalnummar Tavt Manaa Fintelnreis Rabatt %                                               | P Suchen (Strg+F)                                                                            | estand C                             |                                                                                         |                                 |      |
| 0 HKGZUB001 HKG Unterwasserwelt, Aquarium 1 198,00                                            | 198,00 STCK                                                                                  | antrail C                            |                                                                                         |                                 |      |
| 0 HKGZUB001 HKG Unterwasserweit, Aquarium 1 198,00                                            | 198.00 STCK                                                                                  |                                      |                                                                                         |                                 |      |
| 0 HKG20023 HKG-ClimbingDog Hunderampe 3 87,00                                                 | 261,00 STCK Burbu                                                                            | inheit                               |                                                                                         |                                 |      |
| 0 HKGCD024 HKG-ClimbingDog Hunderampe 4 3 119,00<br>0 HKG-TravelCat Katzenbox mit Aut 2 45.95 | 357,00 STCK                                                                                  |                                      |                                                                                         |                                 |      |
| 0 HKGDP005 HKG-KingDog Hundefutter Lovely 10 25,00                                            | 250,00 PACK                                                                                  |                                      |                                                                                         |                                 |      |
|                                                                                               |                                                                                              |                                      |                                                                                         |                                 |      |
|                                                                                               |                                                                                              |                                      |                                                                                         |                                 |      |
|                                                                                               |                                                                                              |                                      |                                                                                         |                                 |      |
|                                                                                               |                                                                                              |                                      |                                                                                         |                                 |      |
|                                                                                               |                                                                                              |                                      |                                                                                         |                                 |      |
|                                                                                               |                                                                                              |                                      |                                                                                         |                                 |      |
|                                                                                               |                                                                                              |                                      |                                                                                         |                                 |      |
|                                                                                               |                                                                                              |                                      |                                                                                         |                                 |      |
|                                                                                               |                                                                                              |                                      |                                                                                         |                                 |      |
| blucsiledinsuosta Warenwer                                                                    |                                                                                              |                                      |                                                                                         |                                 |      |
| n Netto ohne Abzug zu zahlen 1.759.90 €                                                       | t 1.754.90 €                                                                                 |                                      |                                                                                         |                                 |      |
|                                                                                               | t 1.754,90 €                                                                                 |                                      |                                                                                         |                                 |      |
|                                                                                               | t 1.754,90€                                                                                  |                                      |                                                                                         |                                 |      |
|                                                                                               | t 1.754,90 €                                                                                 |                                      |                                                                                         |                                 |      |

Beenden Sie Ihre Arbeit in der Artikeloberfläche, sind alle Positionen in den Beleg übernommen.

#### **Belege drucken**

😰 🛐 🖬 🖬 11.10 2023 • 10:17 Uhr 🔒 🖗 🗎 T Ð CP Tools To. Enstellungen 8 # 田内田 1,474,71 EUR 5,00 EUR Karin Sommer Alsterkrugchaussee 63 91227 Leinburg 280,99 EUR 11.10.2023/M 22300 478,71 Standard 30 Tax 98.00 STCH

1.754,90 €

Beleg Drucken ... 7 Alles

in 👔 Bearb

ten DA

Angeb 22300036 11.10.2023

91227 Leinburg To

2ª 1

Ware

4

3 4

3 Datensätze Suchen (Strg+F)

Drucken Sie einen fertigen Beleg über das Drucker-Icon am rechten Bildschirmrand.

Wählen Sie über den Druckdialog ein Formular aus. Sie haben u.a. die Möglichkeit, automatisch in ein Archiv zu drucken oder aber den Beleg mit einem Klick per E-Mail zu versenden.

Zahlunesbedineuneen rein Netto ohne Abzug zu zahlen 1.750,90 €

| ormular bearbeiten                        | × |                                                |  |
|-------------------------------------------|---|------------------------------------------------|--|
| Abbrechen (ESC)                           |   | 1492,75 €<br>283,63 €<br>1776,39 €<br>478,71 € |  |
| Daten                                     |   |                                                |  |
| Formular  000 : BüroWARE Standardformular | 0 |                                                |  |
| Drucker • << SPOOL >>                     | 0 |                                                |  |
|                                           |   |                                                |  |

SoftENGINE CAMPUS

Erleben Sie die vielfältigen Möglichkeiten des Druck- und Ausgabemanagements der SoftENGINE ERP-SUITE auf dem SoftENGINE CAMPUS.

1 HIL

3

Zur Übersicht

#### **Belege duplizieren**

Ein weiterer schneller Weg zum Erstellen neuer Belege besteht darin, vorhandene Belege komplett oder teilweise zu duplizieren.

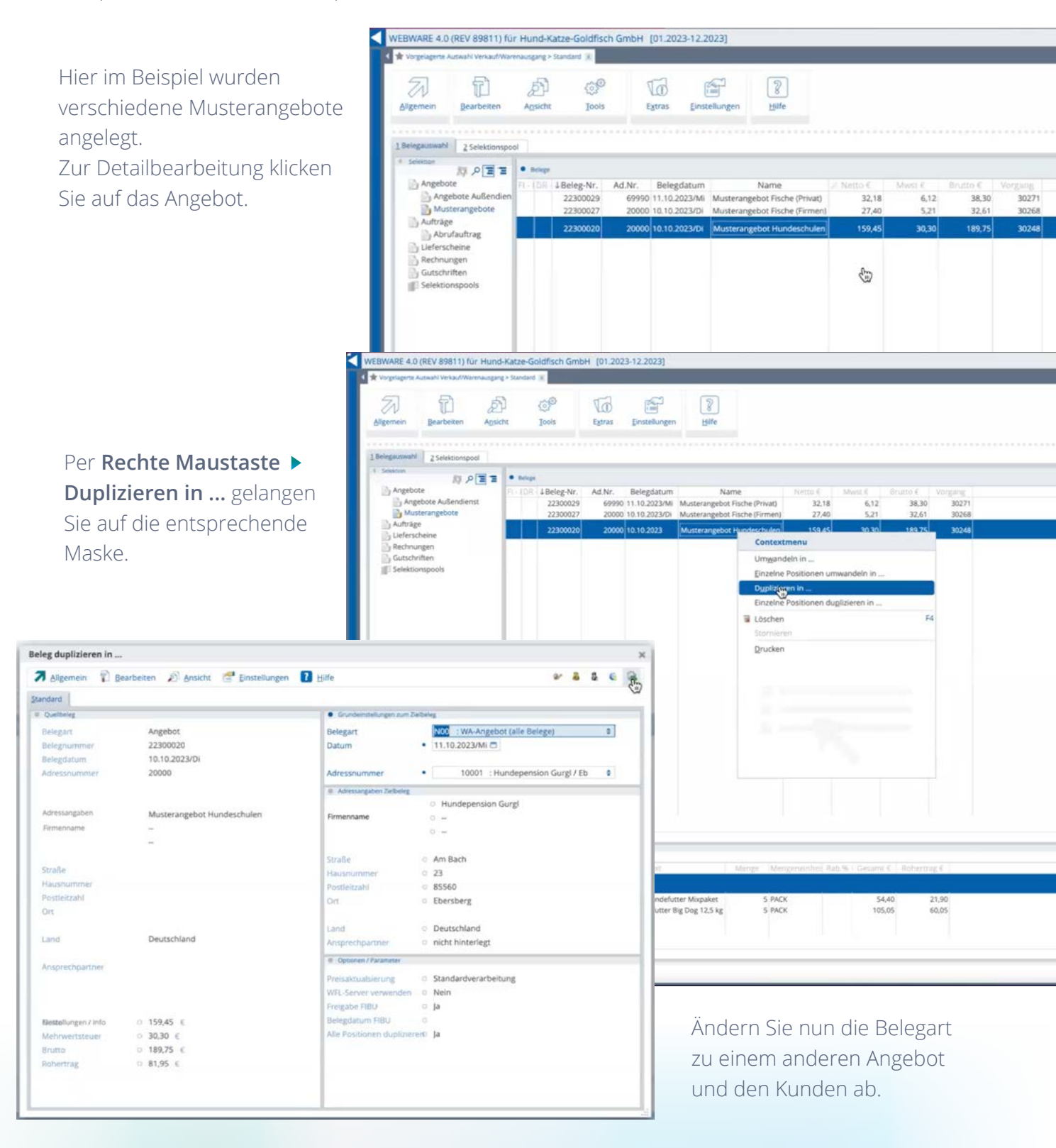

Schon haben Sie schnell und effizient ein neues Angebot mittels Duplizieren erstellt und können dieses wie gewohnt bearbeiten.

#### Belege aus den Adressstammdaten

Manchmal möchte ein Kunde die gleichen Artikel noch einmal kaufen, die er vor einiger Zeit schon einmal erworben hat. Hier gehen Sie über **Stammdaten > Adressen** in die Adressdaten und wählen den betreffenden Kunden aus.

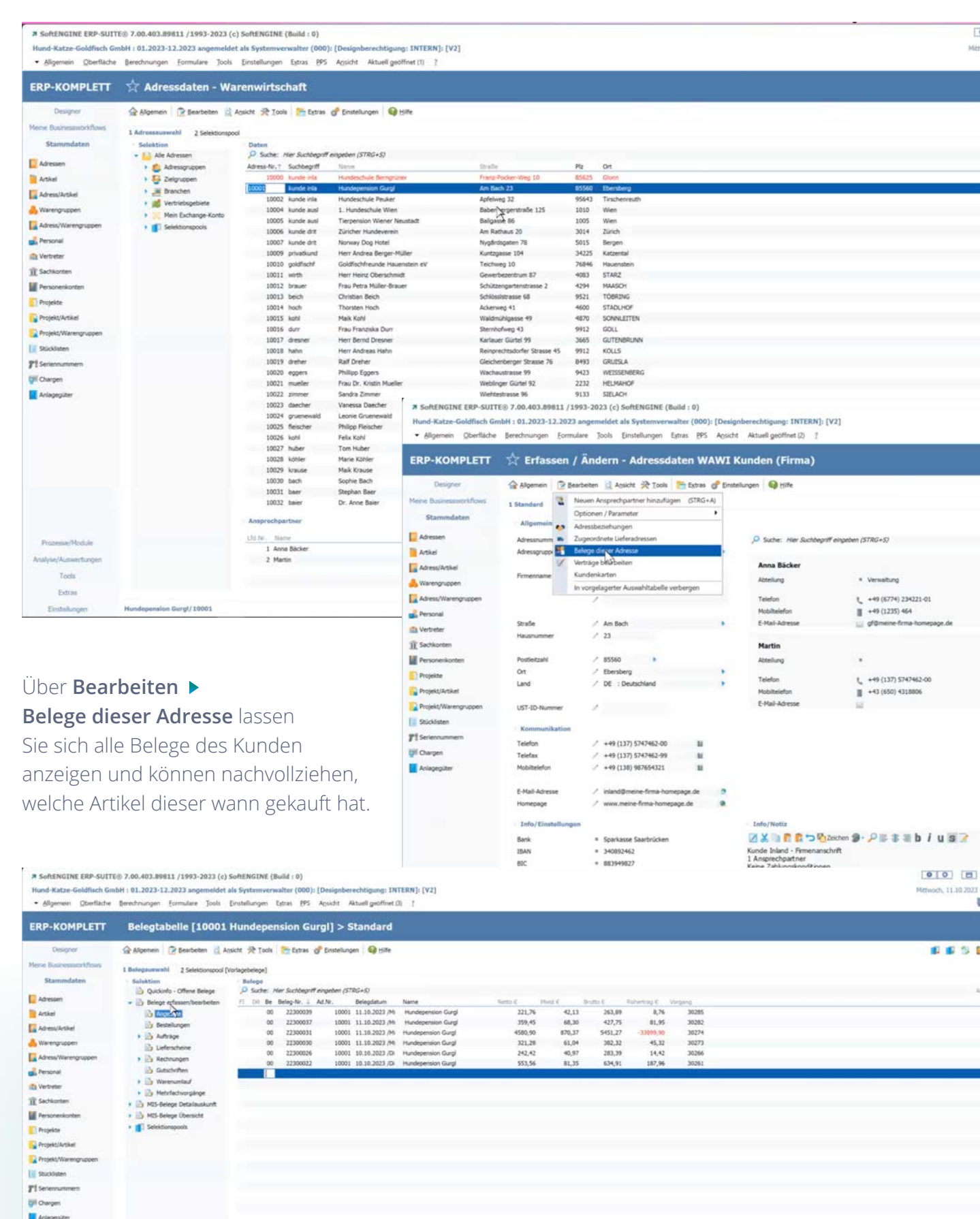

Über die linke Baumstruktur navigieren Sie z.B. in die **MIS-Belege Übersicht** und weiter in den **Rechnungsausgang.** Sie finden dann alle Rechnungen z.B. aus dem Jahr 2021, die an diesen Kunden gerichtet waren mit den enthaltenen Artikeln.

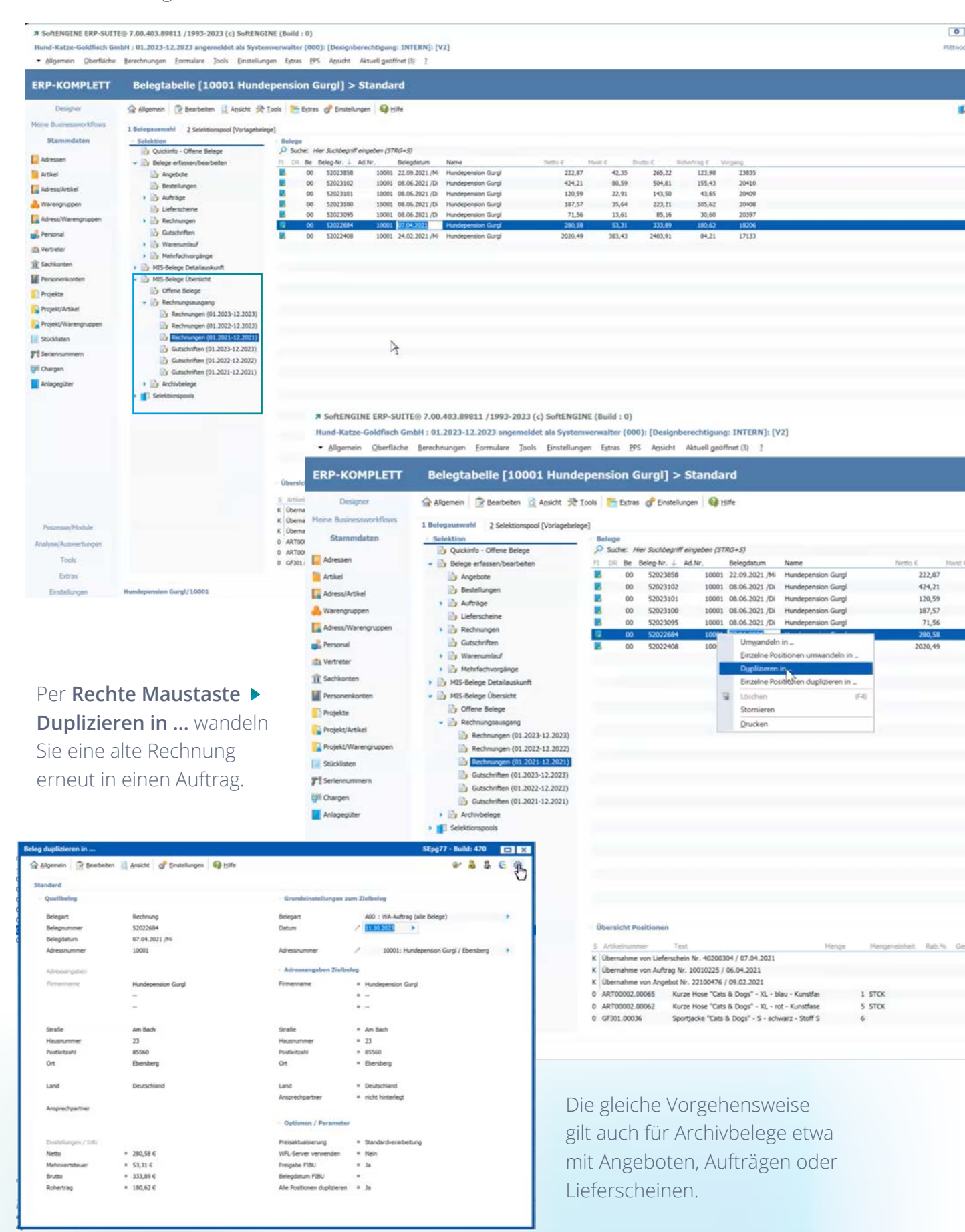

#### Die neue Belegerfassung – Voraussetzungen

Die SoftENGINE ERP-SUITE 7.0 verfügt über eine neue Belegerfassung, die Handelsunternehmen mehrere Vorteile bietet.

Oer gesamte Prozess der Belegbearbeitung ist nun in verschiedene Karteikarten gegliedert, was die Abwicklung von Aufträgen wesentlich einfacher macht.

- 🛇 Die Bedieneroberfläche ist individuell an Ihre Bedürfnisse anpassbar.
- Ourch die Integration von PAN behalten Sie den Überblick über Ihre belegbezogenen Aufgaben und Prozesse und verfügen zudem über ein Tool, um diese zu steuern.
- Ein Preisspiegel f
  ür Artikel- und Staffelpreise gew
  ährleistet eine 
  Übersicht 
  über die Preisgestaltung Ihrer Produkte. Zudem erhalten Sie Lager- und Bestandsinformationen.

#### Was ist zu tun, um die neue Belegerfassung nutzen zu können?

Sie benötigen eine aktuelle Version der SoftENGINE ERP-SUITE mit DESIGNER-Rechten. Zudem muss die Belegerfassung über **Tools ► Migrationsassistent** migriert werden.

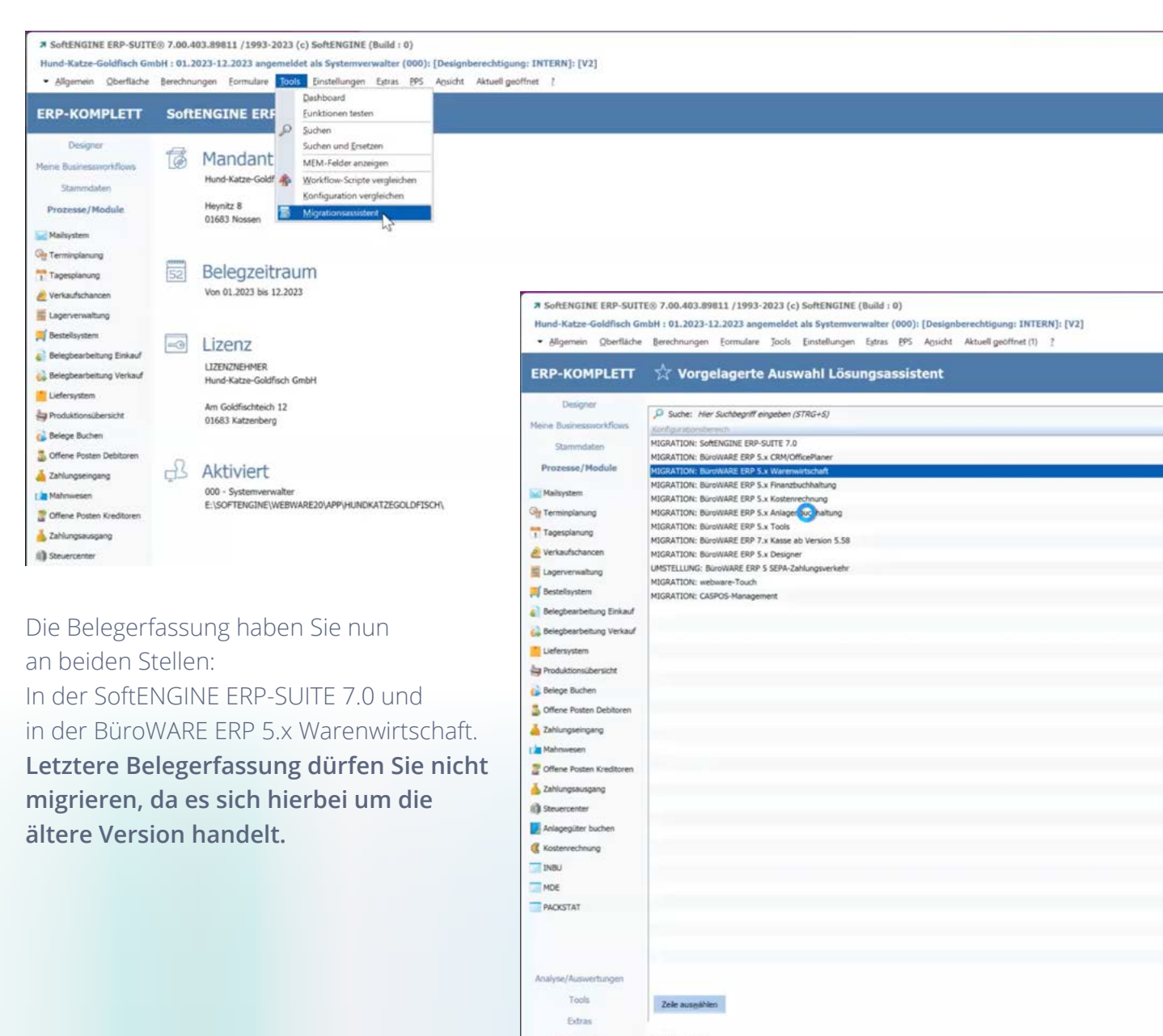

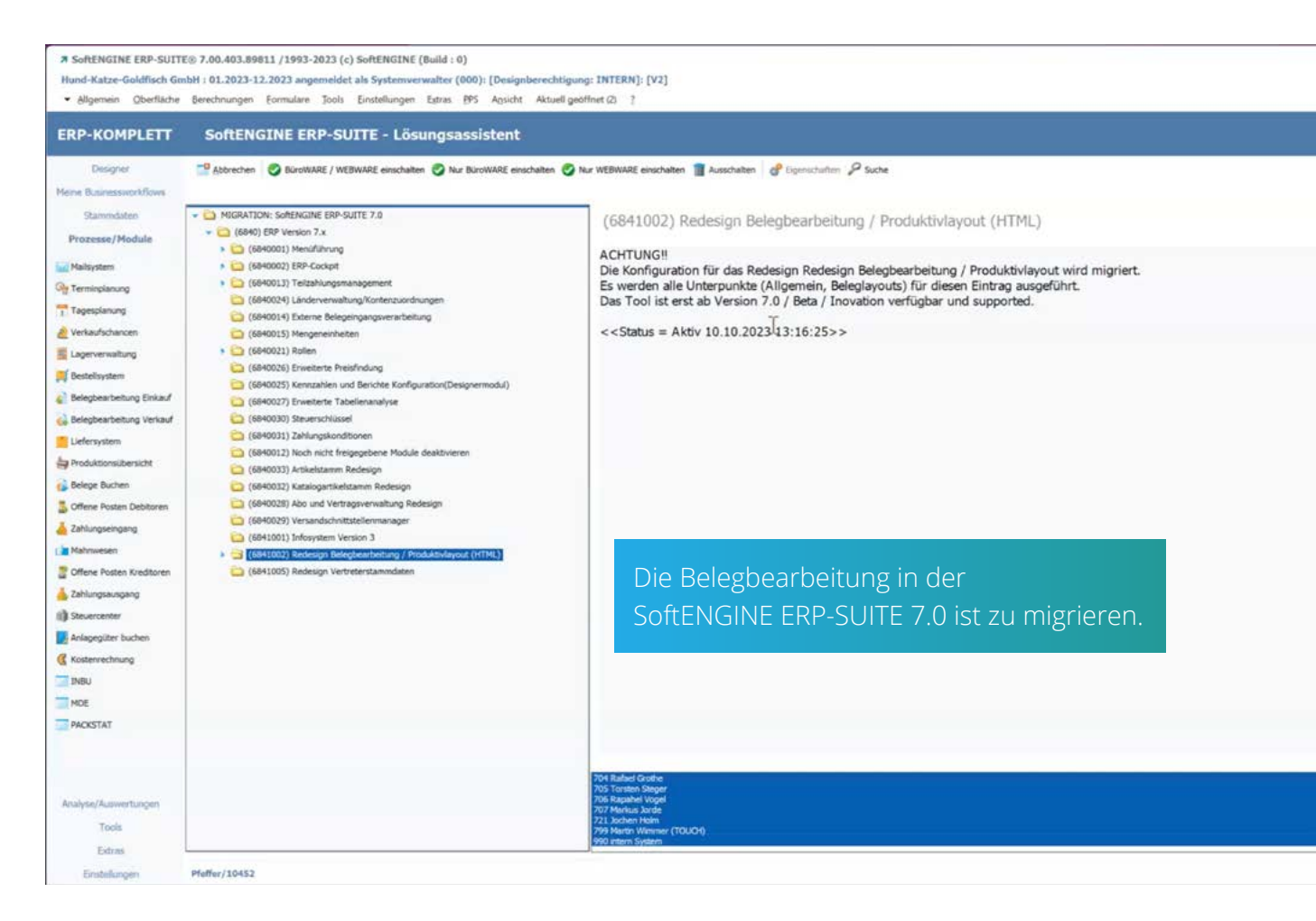

Stellen Sie außerdem bei den neuen Beleggruppen ein, dass das neue Layout für die Belegbearbeitung genutzt werden soll. Dazu gehen Sie zu den **Einstellungen** ► **Beleggruppen.** 

| RP-KOMPLETT                                                                                      | 🛠 Vorgelagerte Ausw                                                                                                    | ahl Beleggruppen                                                                                                    |                                                                                                    |
|--------------------------------------------------------------------------------------------------|----------------------------------------------------------------------------------------------------|----------------------------------------------------------------------------------------------------|----------------------------------------------------------------------------------------------------|
| Designer<br>leine Businessworkflows                                                              | Allgemein Rearbeiten An                                                                                                  | ikht 😤 Iools 📑 Egtras <table-cell> <table-cell> Hilfe</table-cell></table-cell>                                                                                                    |                                                                                                    |
| Stammdaten Prozesse/Module                                                                       | Selektion Warenausgang                                                                                                   | Daten                                                                                                    | Mit gesperrten Gruppen Qhne gesperrten Gruppen Nur gesperrte Gruppen                                                                                  |
| Mailsystem                                                                                       | Auftrag                                                                                                    | Suche: Hier Suchbegriff eingeben (STRG+S)                                                                                                    |                                                                                                    |
| Terminplanung<br>Tagesplanung                                                                    | <ul> <li>Lieferschein</li> <li>Rechnung</li> <li>Gutschrift</li> </ul>                                                   | ST         A         BG         Bezeichnung           ™         N         00         WA-Angebot (alle Belege)           ™         N         01         Teilzahlungsvereinbarung                                                            | N Layout<br>20 : Universal-Layout - Alle Belegart<br>20 : Universal-Layout - Alle Belegart                                                            |
| Verkaufschancen<br>Lagerverwaltung                                                               | <ul> <li>Wareneingang</li> <li>Bestellung</li> <li>Lieferschein</li> </ul>                                               | N         02         Orgeboth Außendenst           -%         N         06         Streckengechält           -%         N         49         Adressauswahl - Warenkorb           -%         N         49         Mortesauswahl - Warenkorb | 64 : Produktiviknyost V700<br>20 : Universal-Layout - Alle Belegart<br>20 : Universal-Layout - Alle Belegart<br>20 : Universal-Layout - Alle Belegart |
| Belegbearbeitung Einkauf<br>Belegbearbeitung Verkauf<br>Liefersystem<br>9 Produktionsübersicht   | Rechnung     Gutschrift     Grschrift     Fertigungassuftrag (PPS)     Sonstiges     Interner Beleg     Interner Beleg 2 |                                                                                                    |                                                                                                    |
| Content Debitoren<br>Zahlungseingang<br>Mahnwesen<br>Offene Posten Kreditoren<br>Zahlungsausgang | Interner Beleg 3 Interner Beleg 4 Interner Beleg 5 Interner Beleg 6                                                      | Im Beispiel ist<br>ausgewählt.                                                                                                    | : das Angebot Außendienst                                                                                                    |
| Anlagegüter buchen<br>Kostenrechnung                                                             |                                                                                                    |                                                                                                    |                                                                                                    |
| PACKSTAT                                                                                         |                                                                                                    |                                                                                                    |                                                                                                    |

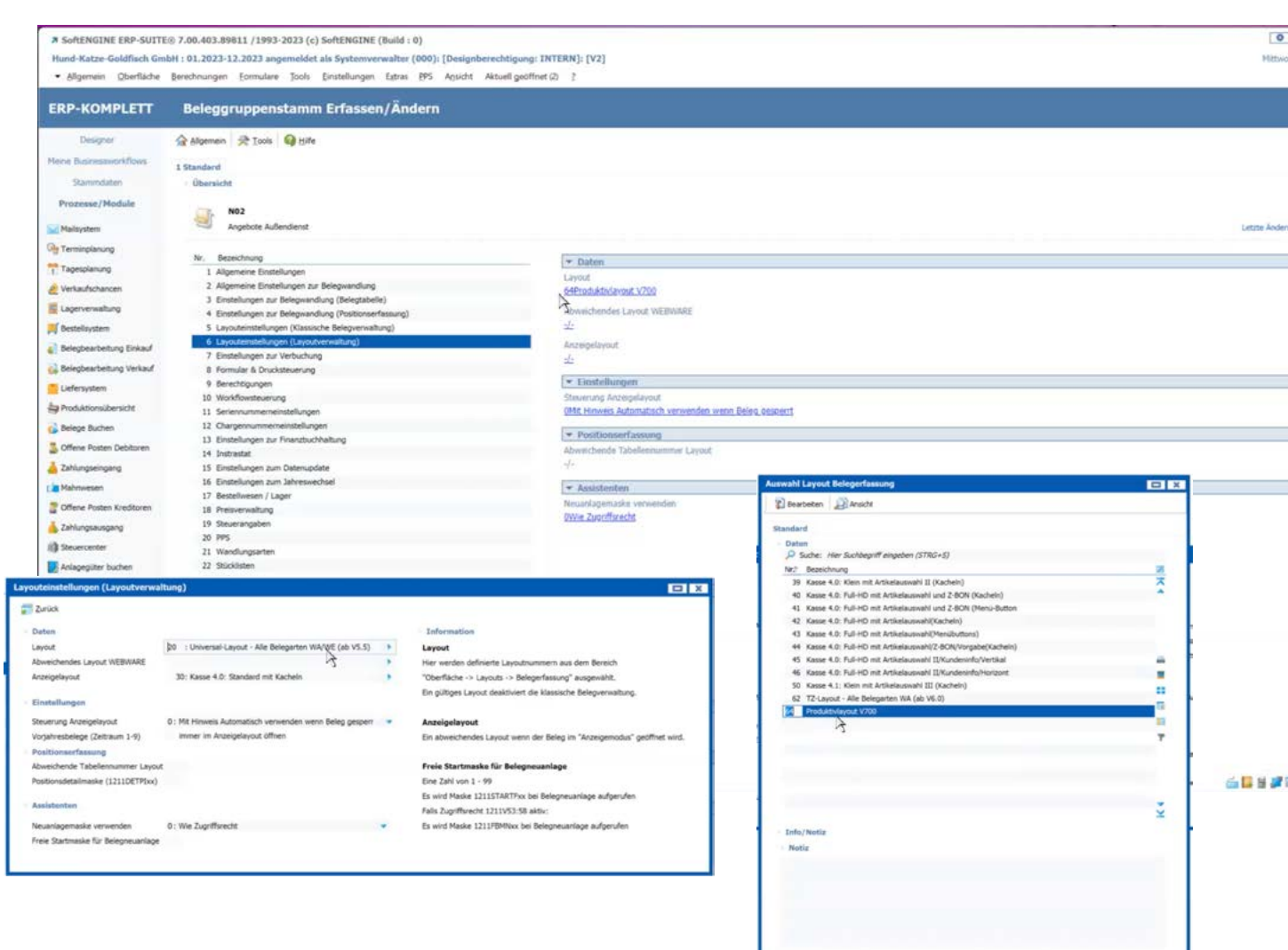

Unter **Layout** wählen Sie in den Einstellungen das Layout mit der Nummer 64 **Produktivlayout V700** aus.

Außerdem sollten Sie sicherstellen, das alle sogenannten **Layoutrahmen**, die im neuen Beleglayout verwendet werden, vorhanden sind. Das können Sie im Designerarbeitsplatz unter **Oberfläche ► Layouts ► Belegerfassung** kontrollieren.

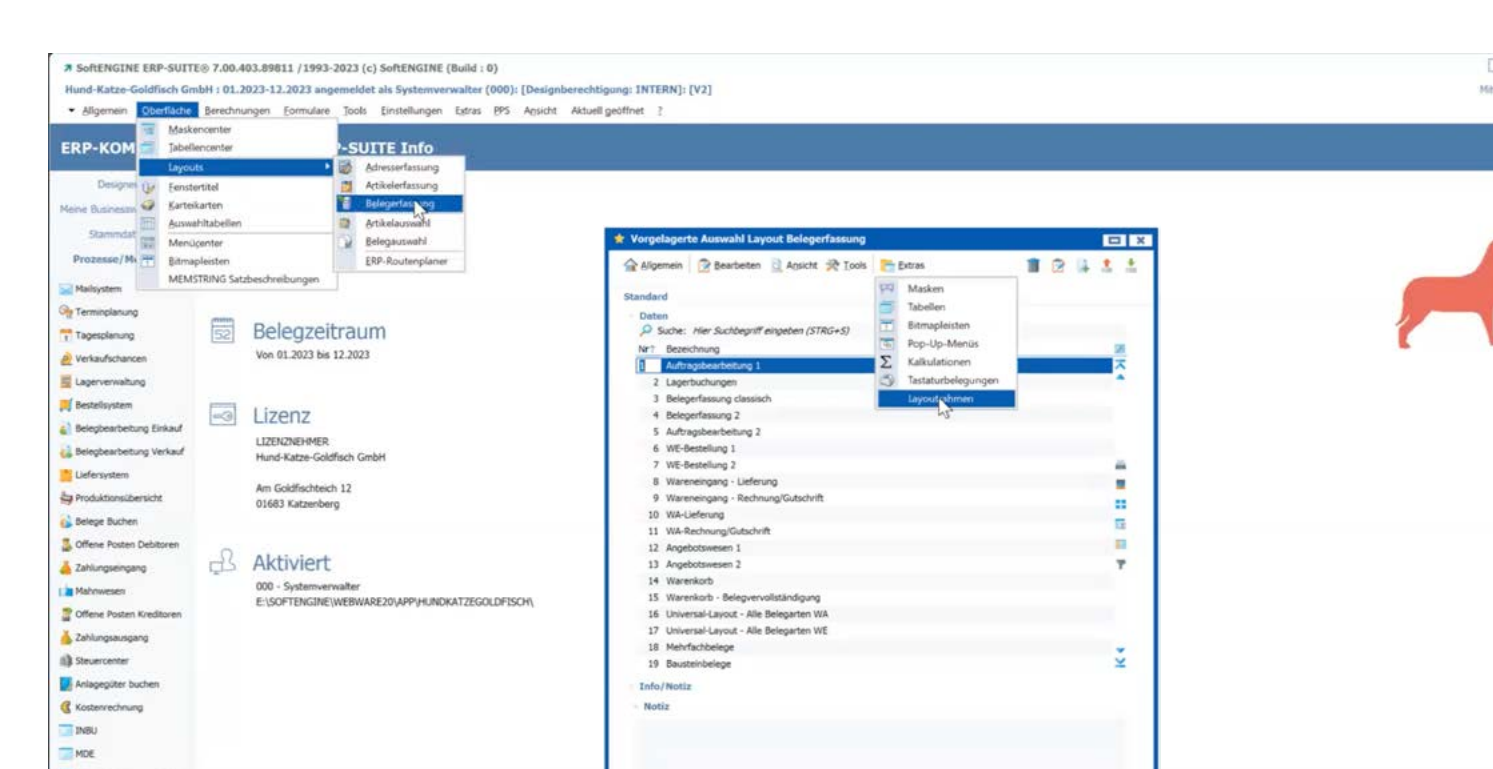

| SoftENGINE ERP-SUITI     Nund-Katze-Goldfisch Gm     Gligemein _ Qberliäche | © 7.00.403.89811 /1993-2023 (c) SoftENGINE (Build : 0)<br>ibH : 01.2023-12.2023 angemeldet als Systemverwalter (000): [Designberechtigung: INTERN]: [V2]<br>Berechnungen Formulare Tools Einstellungen Estras BPS Agischt Aktuell geöffnet (2) ? |
|-----------------------------------------------------------------------------|----------------------------------------------------------------------------------------------------|
| ERP-KOMPLETT                                                                | Vorgelagerte Auswahl Belegerfassung-Layoutrahmen Systemverwalter                                                                                                    |
| Designer                                                                    | 🚖 Aligemein 🔯 Bearbeiten 🚊 Ansicht 🎘 Iools                                                                                                    |
| Meine Businessworkflows<br>Stammdaten<br>Prozesse/Module                    | I SoftENGINE         2 Individuell         Image: Constraint of the standard layoutrahmen duplicieren         (F8)           ID         Bezeichnung         SoftENGINE Standard Layoutrahmen hystellen         (F8)                              |
| Mailsystem                                                                  | Posefasung: XX.1: Ubersicht     Posefasung: XX.2: Ubersicht     Posefasung: XX.2: Algemein: Oben                                                                                                    |
| Terminplanung                                                               | 3 Poerfasung: NAC Links<br>4 Poerfasung: XK: Rehte Funktionsleste                                                                                                    |
| Tagesplanung                                                                | 5 Poserfassung: KK2/Algemein: Unten<br>6 Poserfassung: KK5: Unten<br>7 Poserfassung: KK5: Bechts                                                                                                    |
| E Lagerverwaltung                                                           | 8 Poserfassung: KX4: Oben (Belegtexte)                                                                                                    |
| 🛒 Bestellsystem                                                             | 9 Poserfassung: KX7: PAN Aufgaben und Prozesse     10 Poserfassung: KX6: Rechts (Werkzeuge)                                                                                                    |
| Belegbearbeitung Einkauf                                                    | 11 Posenfassung: KKS: Unten                                                                                                    |
| 👸 Belegbearbeitung Verkauf                                                  |                                                                                                    |
| Elefersystem                                                                |                                                                                                    |
| Produktionsübersicht                                                        |                                                                                                    |
| 🔥 Belege Buchen                                                             |                                                                                                    |

Sind diese nicht zu sehen, gehen Sie über **Tools** > **SoftENGINE Standard Layoutrahmen** herstellen.

Sind diese Voraussetzungen erfüllt, kann die neue Belegerfassung genutzt werden.

#### **Die neue Belegerfassung – Nutzung**

| # SeftENGINE ERP-SUIT<br>Hund-Katze Goldflich Gr<br>• Bigenen Oberläche | E§ 7.00.403.89811 / 1993-2023 (c) SoftENGINE (Build : 6<br>militi : 01.2023-13.2023 angemeidet als Systemwerwalter (<br>Berechnungen Econulare 5006 Enstellungen Egnar   | ))<br>000): [Designberechtigung: INTERN]: [V2]<br>(95: Agsicht: Aktuell geöffnet (2): ]           |                                                                             |                    |                                              | ()))<br>Mitewor, 11, 12, 2023 - 10, 25, 19 (1) 5, 3, Mite<br>()) (1) (1) (1) (1) (1) (1) (1) (1) (1)  |
|-------------------------------------------------------------------------|----------------------------------------------------------------------------------------------------|---------------------------------------------------------------------------------------------------|-----------------------------------------------------------------------------|--------------------|----------------------------------------------|----------------------------------------------------------------------------------------------------|
| ERP-KOMPLETT                                                            | A Positionserfassung / WA-Angebo                                                                                                    | ot (NO2) [Angebote Außendienst]                                                                   |                                                                             |                    |                                              | X 🛛                                                                                                   |
| Designer<br>Mane Barnespecifices                                        | 😭 Algement 🔯 Bearbeten 🗟 Apacht 🕀 Tools 📑 Er<br>🗈 1 Obersicht 🗟 2 Postonenfesung 👹 3 Postonedesin                                                                        | tras 💣 Einstellungen 🛛 😜 jolfe<br>1 📱 5 Belegtente 🔍 5 Optionen/Terameter 🖉 6 Werkanspol          | Galkulation 🖋 7 Prozesse/Aufgstein 🕂 8 Dructvorsc                           | wo.                |                                              | # H = a. y 2                                                                                          |
| Prozesse/Module                                                         | Angebote Außendienst 22300040<br>10452 south Pfeffer<br>Angeligt von Spätemenselar an 11.18.2027 an 18.29. von<br>Ecolotie von Internerwalen an 11.18.2027 on 18.29. von | 9 Tagen<br>9 Tagen                                                                                |                                                                             |                    | 11.10.2023 📀<br>Nicht archwent 🖉<br>0 🌍      | Funktionijn<br>Difurstem Being (ALT+L)<br>Difurstem Adresse (SHET+F1)<br>Adressetamn Offian           |
| e Verkaufschancen                                                       |                                                                                                    |                                                                                                   |                                                                             | -                  |                                              | - Ø Drucken                                                                                           |
| E Lagerverweitung                                                       | Name 10452:Kristin Pleffer<br>Strade Hernannstrasse 11                                                                                                    | <ul> <li>✓ Redwargsreicheit</li> <li>Name</li> <li>Krist</li> <li>Straße</li> <li>Herr</li> </ul> | in Pfeffer<br>unnstrasse 11                                                 | ✓ Lieferanstreft   | Kaine Abweichende Lieferanschrift bintarlegt | <ul> <li>Per E-Hail versenden</li> <li>Beleg wanden</li> <li>PAN-Buzinessworkflows (ALT+P)</li> </ul> |
| G Belegbearbeitung Verkauf                                              | PU/Dit SS234 Monzernheim<br>Land DE Deutschland<br>Erflakahreise KostoPfelfer@pourtapide.com                                                                             | Paylon 5523<br>Land DE 3<br>E-Poliuliesse Kost                                                    | 4 Monzenthem<br>Deutschland<br>nPfefferØjoursapide.com                      |                    |                                              |                                                                                                    |
| Belege Buchen                                                           | Amprechuartne J.                                                                                                    | Amprichuiter J.                                                                                   |                                                                             | ✓ Belegumente      |                                              |                                                                                                    |
| Zahlungseingang                                                         | Balagounter 22300040                                                                                                    | Versandart 3:Ve                                                                                   | rsandart DHL                                                                | Anzahl der Artikel | 0                                            |                                                                                                    |
| Mahriwesen                                                              | Belegdatum 11.10.2023                                                                                                    | Versandtarif 2:00                                                                                 | ti, Paket                                                                   | Horgen der Artikel | 0                                            |                                                                                                    |
| 🚆 Offene Posten Kredituren<br>🍝 Zehlungseusgang                         | Wurschliefertermin des Kunden J.<br>Geplanter Lagerabgang um J.                                                                                                    | Neberkosten 1 5,00<br>Neberkosten 2 J.                                                            |                                                                             | Warmowelt<br>Merth | 0.00<br>0.80                                 |                                                                                                    |
| () Stevercenter                                                         | Liefenfattum (Intern BEL_29_10) J.                                                                                                    | Nathenikostew 3 J.                                                                                |                                                                             | Versbridkurtten    | 5,00                                         |                                                                                                    |
| Kostanvechnung                                                          | Ken Extrag uncharables (                                                                                                    | Nederskoiten 5 J.                                                                                 |                                                                             | Gesantbetrag       | 5,00                                         |                                                                                                    |
| - INDU                                                                  | ✓ Pastboom                                                                                                    |                                                                                                   |                                                                             |                    | 6                                            |                                                                                                    |
| PACKSTAT                                                                | → lizekvetimAng                                                                                                    |                                                                                                   | ✓ Halamesen                                                                 |                    |                                              |                                                                                                    |
|                                                                         | Bark<br>IBAH                                                                                                    |                                                                                                   | Latzta Mahnstula<br>Aufgelauhens Mahngelhähren<br>Autorischen Mahngelhähren | J.<br>0,00         |                                              |                                                                                                    |
| Analysie/Austrecturigen                                                 |                                                                                                    |                                                                                                   |                                                                             | 870 °              |                                              |                                                                                                    |
| Tools                                                                   |                                                                                                    |                                                                                                   |                                                                             |                    |                                              |                                                                                                    |
| Extras                                                                  |                                                                                                    |                                                                                                   |                                                                             |                    |                                              |                                                                                                    |
| Einsteilungen                                                           | Pfuffur / 10452                                                                                                    |                                                                                                   |                                                                             |                    | <u></u>                                      |                                                                                                    |

Erstellen Sie einen neuen Beleg, erhalten Sie auf der Karteikarte **Übersicht** erst einmal grundsätzliche Informationen dazu. Rechts stehen Ihnen belegbezogene Funktionen im Schnellzugriff zur Vergügung.

#### Wechseln Sie zur Karteikarte Positionserfassung.

|                                          | 😭 Posit               | ionserfassung / WA-Angebot (                                                                                                    | N02) [Angebote Auß                                                                                                    | Bendienst]                                                                                                    |                                                                                                   |                                                                                                    |              |                                                    |                                                                                                    |                                                                                                    |                                                                                                 |
|------------------------------------------|-----------------------|----------------------------------------------------------------------------------------------------|----------------------------------------------------------------------------------------------------|----------------------------------------------------------------------------------------------------|---------------------------------------------------------------------------------------------------|----------------------------------------------------------------------------------------------------|--------------|----------------------------------------------------|----------------------------------------------------------------------------------------------------|----------------------------------------------------------------------------------------------------|-------------------------------------------------------------------------------------------------|
| Designer                                 | Algenen               | 😤 Bearbesten 👔 Againte 🛠 Taula 🔭 Egras                                                                                                    | d Enstehungen @ Hilfe                                                                                                    |                                                                                                    |                                                                                                   |                                                                                                    |              |                                                    |                                                                                                    |                                                                                                    | # 🗄 \$ G. 🖁                                                                                     |
| Durrestro these                          | 1 t Owners            | 2 Positionarfassing                                                                                                    | A feienteute - D 5 Ontimes Par                                                                                                    | ander # 6 Sector of Christian                                                                                                    | # 7 Processe/July                                                                                 | aten III & Druckverschau                                                                                                    |              |                                                    |                                                                                                    |                                                                                                    |                                                                                                 |
| Stammatiday                              |                       |                                                                                                    |                                                                                                    |                                                                                                    |                                                                                                   |                                                                                                    |              |                                                    |                                                                                                    |                                                                                                    |                                                                                                 |
| ozeswe/Module                            | 72 1                  | unde<br>0452:Kristin Pfeffer                                                                                                    | Belegdatum An<br>11.10.2023 He                                                                                                    | schrift<br>ermannstrasse 11 - 55234 Monze                                                                                                    | embeim                                                                                            | Lieferanschrift<br>"/·                                                                                                    |              | Lieferdatum<br>                                    | Zahlungskond<br>1 :Standard                                                                                    | ition<br>30 Tage kein Sk                                                                                 | onto 22300040                                                                                   |
| eleyden.                                 | ~ Artikel             |                                                                                                    |                                                                                                    |                                                                                                    |                                                                                                   |                                                                                                    |              |                                                    |                                                                                                    |                                                                                                    | v Pestimen                                                                                      |
| mingramung                               | 0                     | 5                                                                                                    | Pos.Nr. Artikelnummer                                                                                                    | Bezeichnung                                                                                                    |                                                                                                   | Henge Preisliste                                                                                                    | Lager        | Enzelpreis                                         | Rabatt %                                                                                                    | Geiant                                                                                                   | Neue Leerzele (F3)                                                                              |
| Property                                 | and the second second | 0                                                                                                    | 1.00 ART02001.00002<br>2.00 ART02011.00003                                                                                                    | Goldfach T-Shit - X5 - geb<br>Goldfach T-Shit - X5 - bla                                                                                                    |                                                                                                   | 1 1 Standardprei<br>1 1 Standardprei                                                                                                    | se (10024001 | 24,98                                              |                                                                                                    | 24,98                                                                                                    | Neue Postion einfügen (443+F3)                                                                  |
| aufachanoen                              | ♥ Bestands            | and contraction that                                                                                                    | •                                                                                                    |                                                                                                    |                                                                                                   | *                                                                                                    |              | 0,0                                                |                                                                                                    | 27,74                                                                                                    | Artikel Inszufügen                                                                              |
| erverwaltung                             | Destand               |                                                                                                    |                                                                                                    |                                                                                                    |                                                                                                   |                                                                                                    |              |                                                    |                                                                                                    |                                                                                                    | Kommentar erfassen                                                                              |
| tellaystem                               | Verfügbar             |                                                                                                    |                                                                                                    |                                                                                                    |                                                                                                   |                                                                                                    |              |                                                    |                                                                                                    |                                                                                                    | Zelle duplizieren (F6)                                                                          |
| gbearbettung Enkauf                      | Lagerenhe             | e                                                                                                    |                                                                                                    |                                                                                                    |                                                                                                   |                                                                                                    |              |                                                    |                                                                                                    |                                                                                                    | Details zur Position (F11)                                                                      |
| gbearbeitung Verkauf                     | Buttungsa             | e 1                                                                                                    |                                                                                                    |                                                                                                    |                                                                                                   |                                                                                                    |              |                                                    |                                                                                                    |                                                                                                    | Position Kischen (F4)                                                                           |
| ersystem.                                | ~ Artikelisi          | ¢                                                                                                    |                                                                                                    |                                                                                                    |                                                                                                   |                                                                                                    |              |                                                    |                                                                                                    |                                                                                                    | 🙀 - Zelle Speichern (F12)                                                                       |
| uktomizenicht                            |                       |                                                                                                    |                                                                                                    |                                                                                                    |                                                                                                   |                                                                                                    |              |                                                    |                                                                                                    |                                                                                                    | Aktuelle Spaite fixieren                                                                        |
| ge Buchen                                | ✓ Langest             | 8 -1                                                                                                    |                                                                                                    |                                                                                                    |                                                                                                   |                                                                                                    |              |                                                    |                                                                                                    |                                                                                                    | Vorgaben für neue Positionen                                                                    |
| ne Postes Debitores                      |                       |                                                                                                    |                                                                                                    |                                                                                                    |                                                                                                   |                                                                                                    |              |                                                    |                                                                                                    |                                                                                                    | ¥ Bideg                                                                                         |
| ungsengeng                               |                       |                                                                                                    |                                                                                                    |                                                                                                    |                                                                                                   |                                                                                                    |              |                                                    |                                                                                                    |                                                                                                    | S Beier wandeln                                                                                 |
| wesen                                    |                       |                                                                                                    |                                                                                                    |                                                                                                    |                                                                                                   |                                                                                                    |              |                                                    |                                                                                                    |                                                                                                    | Versandherer house                                                                              |
| ne Posten Kreditoren                     |                       |                                                                                                    | 8                                                                                                    |                                                                                                    |                                                                                                   |                                                                                                    |              |                                                    |                                                                                                    |                                                                                                    |                                                                                                 |
| nungsauspang                             |                       | 11 Manual Andreadaten Livesz Hener                                                                                                    | 17. August 19.                                                                                                    |                                                                                                    |                                                                                                   |                                                                                                    |              |                                                    |                                                                                                    |                                                                                                    |                                                                                                 |
| vertenter                                |                       | Abbrechen (ESC) 🛫 Artikel Übernefimer                                                                                                    | n (F9)                                                                                                    |                                                                                                    |                                                                                                   |                                                                                                    |              |                                                    |                                                                                                    |                                                                                                    |                                                                                                 |
| egepiter buchen                          |                       | Latte Artikel - Statistic result                                                                                                    |                                                                                                    |                                                                                                    |                                                                                                   |                                                                                                    |              |                                                    |                                                                                                    |                                                                                                    |                                                                                                 |
| tervectruma                              |                       | A stilled                                                                                                    |                                                                                                    |                                                                                                    |                                                                                                   |                                                                                                    |              |                                                    |                                                                                                    |                                                                                                    |                                                                                                 |
|                                          |                       | P Suche: Her Suchbegriff eingeben (57                                                                                                    | TRG+5)                                                                                                    |                                                                                                    |                                                                                                   |                                                                                                    |              |                                                    |                                                                                                    |                                                                                                    |                                                                                                 |
|                                          |                       |                                                                                                    |                                                                                                    |                                                                                                    |                                                                                                   |                                                                                                    |              |                                                    |                                                                                                    |                                                                                                    |                                                                                                 |
|                                          |                       | Menge Artikelnummer                                                                                                    | T Bezeichnung                                                                                                    |                                                                                                    | Warengrups                                                                                        | 20 C                                                                                                    | Bestand      | Bestard 6                                          | sh                                                                                                    | uhpresi Verka                                                                                            | whoreis                                                                                         |
| E                                        |                       | - + ART00001                                                                                                    | T Bezeichnung<br>Goldfisch T-Shi                                                                                                    | ve                                                                                                    | Varengrups                                                                                        | e<br>: Artikei mit Varianten                                                                                                    | Betand       | Bestand 6                                          | sh. Tirka                                                                                                    | 11,99                                                                                                    | 19,99                                                                                           |
| ISTAT                                    |                       | Menge         Artikelnummer           -         +         ART00001           -         +         ART00001.00001                                                                                                    | T Bezeichnung<br>Goldfisch T-Shi<br>Goldfisch T-Shi                                                                                                    | ert<br>irt - XS - rot                                                                                                    | VAR<br>WGR01                                                                                      | se<br>: Artikei mit Varianten<br>: Warengruppe 19% MwSt. Netto                                                                                                    | Bestand      | Restand 6                                          | ib. Einka<br>67                                                                                                | 11,99<br>11,99                                                                                           | 19,99<br>19,99                                                                                  |
| ISTAT                                    |                       | Menge         Artikelnummer           -         +         ART00001           -         +         ART00001.00001           -         +         1         ART00001.00001                                                                                                    | T Bezeichnung<br>Goldfisch T-Shi<br>Goldfisch T-Shi<br>Goldfisch T-Shi                                                                                                    | ut<br>vt - X5 - rot<br>irt - X5 - geb                                                                                                    | Warengrups<br>VAR<br>WGR01<br>WGR01                                                               | e<br>: Artikel mit Varianten<br>: Warengruppe 19% MwSt. Netto<br>: Warengruppe 19% MwSt. Netto                                                                                                    | Bestand      | 72<br>73                                           | 40. Elnka<br>67<br>17                                                                                          | 11,99<br>11,99<br>11,99<br>11,99                                                                         | 19,99<br>19,99<br>20,99                                                                         |
| STAT                                     |                       | Menge         Artikelnummer           -         +         ART00001           -         +         ART00001.00001           -         +         1         ART00001.00002           -         +         1         ART00001.00003                                                                                                    | T Bezeichnung<br>Goldfisch T-Sh.<br>Goldfisch T-Shi<br>Goldfisch T-Shi<br>Goldfisch T-Shi                                                                                                    | wt<br>út - XS - rot<br>ít - XS - gelb<br>ít - XS - blau                                                                                                    | Warengrups<br>VAR<br>WGR01<br>WGR01<br>WGR01                                                      | e<br>: Artikei mit Varianten<br>: Warengruppe 19% MwSt. Netto<br>: Warengruppe 19% MwSt. Netto<br>: Warengruppe 19% MwSt. Netto                                                                                                    | Bestand      | 55 52 52 55 55 55 55 55 55 55 55 55 55 5           | <ul> <li>67</li> <li>17</li> <li>26</li> </ul>                                                                 | 11,99<br>11,99<br>11,99<br>11,99<br>11,99                                                                | 19,99<br>19,99<br>20,99<br>22,99                                                                |
| STAT                                     |                       | Menge         Artikelnummer           -         +         ART00001           -         +         ART00001.00001           -         +         1         ART00001.00002           -         +         1         ART00001.00002           -         +         1         ART00001.00002           -         +         1         ART00001.00002           -         +         ART00001.00002         ART00001.00002                                                                     | T Beetichnung<br>Goldfisch T-Shi<br>Goldfisch T-Shi<br>Goldfisch T-Shi<br>Goldfisch T-Shi<br>Goldfisch T-Shi<br>Goldfisch T-Shi                                                                                                    | ent<br>art - XS - rot<br>int - XS - geb<br>int - XS - blau<br>int - XS - blau<br>int - XS - braun                                                                                                    | Watengrups<br>VAR<br>WGR01<br>WGR01<br>WGR01<br>WGR01                                             | e<br>: Artikel mit Varianten<br>: Warengruppe 19% MwSt. Netto<br>: Warengruppe 19% MwSt. Netto<br>: Warengruppe 19% MwSt. Netto<br>: Warengruppe 19% MwSt. Netto                                                                                                    | Bestand      | Bestard 6<br>72<br>25<br>32<br>18<br>2             | <ul> <li>Elitica</li> <li>67</li> <li>17</li> <li>25</li> <li>65</li> <li>52</li> </ul>                        | 11,99<br>11,99<br>11,99<br>11,99<br>11,99<br>11,99<br>11,99<br>11,99                                     | 19,99<br>19,99<br>20,99<br>22,99<br>10,09                                                       |
| ejikawertungen                           |                       | Menge         Artificion           -         +         Artificol           -         +         Artificol           -         +         1 Artificol           -         +         1 Artificol           -         +         1 Artificol           -         +         1 Artificol           -         +         1 Artificol           -         +         Artificol           -         +         Artificol           -         +         Artificol                                  | T Beeckmung     Goldfisch T-Shi     Goldfisch T-Shi     Goldf | ert<br>art - XS - rot<br>int - XS - gab<br>int - XS - biaso<br>At - XS - thread - thread - thread<br>at - XS - thread - thread - t | Warengrupp<br>VAR<br>WGR01<br>WGR01<br>WGR01<br>WGR01<br>WGR01<br>WGR01                           | e<br>2 Artikel mit Varianten<br>2 Artikel mit Varianten<br>2 Warengruppe 19% MixSL Netto<br>2 Warengruppe 19% MixSL Netto<br>2 Warengruppe 19% MixSL Netto<br>2 Warengruppe 19% MixSL Netto                                                                                                    | Bestand      | Bestard 6<br>72<br>25<br>32<br>16<br>2.<br>10      | 67<br>17<br>75<br>63<br>52<br>10                                                                               | University Vertial<br>11,99<br>11,99<br>11,99<br>11,99<br>11,99<br>11,99<br>11,99<br>11,99               | uhtpress<br>19,99<br>19,99<br>20,99<br>22,99<br>19,99<br>21,49<br>21,49                         |
| ej/kasvertungen<br>Taala                 |                       | Menge         Articelnummer           -         +         Articologi           -         +         Articologi           -         +         1           -         +         1           -         +         1           -         +         1           -         +         1           -         +         1           -         +         Articologi           -         +         Articologi           -         +         Articologi           -         +         Articologi   | Beeckmang     Goldfach T-Sh     Goldfach T-Sh     Goldfach T-Sh     Goldfach T-Sh     Goldfach T-Sh     Goldfach T-Sh     Goldfach T-Sh     Goldfach T-Sh     Goldfach T-Sh     Goldfach T-Sh     Goldfach T-Sh     Goldfach T-Sh                                                                                                    | et<br>int - XS - rot<br>int - XS - gelb<br>int - XS - biau<br>int - XS - braun<br>int - XS - braun<br>int - XS - cose                                                                                                    | Warengrupp<br>VAR<br>WGRD1<br>WGRD1<br>WGRD1<br>WGRD1<br>WGRD1<br>WGRD1                           | e<br>artikal mit Varianten<br>: Warengruppe 19% MinSt, Netto<br>: Warengruppe 19% MinSt, Netto<br>: Warengruppe 19% MinSt, Netto<br>: Warengruppe 19% MinSt, Netto<br>: Warengruppe 19% MinSt, Netto<br>: Warengruppe 19% MinSt, Netto                                                                     | hetand       | Bestard 6<br>72<br>25<br>32<br>16<br>2<br>10<br>18 | <ul> <li>Elinka</li> <li>67</li> <li>17</li> <li>76</li> <li>65</li> <li>52</li> <li>10</li> <li>68</li> </ul> | 11,99<br>11,99<br>11,99<br>11,99<br>11,99<br>11,99<br>11,99<br>11,99<br>11,99                            | 19,99<br>19,99<br>20,99<br>20,99<br>22,99<br>23,99<br>21,49<br>21,49<br>20,99                   |
| stat<br>ofkasomtungen<br>Taala<br>Dittas |                       | Menge         Artikelnummer           -         +         ART00001         ART00001           -         +         1         ART0001         D0001           -         +         1         ART0001         D0001           -         +         1         ART0001         D0001           -         +         ART0001         D0001         D0001           -         +         ART0001         D0001         D0001           -         +         ART0001         D0001         D0001 | Fleedmung     Goldfach T-Sh     Goldfach T-Sh     Goldfach T- | et<br>int - X3 - rot<br>int - X5 - obt<br>int - X5 - blan<br>int - X5 - blan<br>int - X5 - blan<br>int - X5 - rotan<br>int - X5 - rotan<br>int - X5 - rotan                                                                                                    | Waregrupp<br>VAR<br>WGR01<br>WGR01<br>WGR01<br>WGR01<br>WGR01<br>WGR01<br>WGR01<br>WGR01<br>WGR01 | e<br>: Arkei mit Varianten<br>: Warengruppe 19% MrdSt. Netto<br>: Warengruppe 19% MrdSt. Netto<br>: Warengruppe 19% MrdSt. Netto<br>: Warengruppe 19% MrdSt. Netto<br>: Warengruppe 19% MrdSt. Netto<br>: Warengruppe 19% MrdSt. Netto<br>: Warengruppe 19% MrdSt. Netto<br>: Warengruppe 19% MrdSt. Netto | Bettend      | Bestard 6<br>72<br>25<br>32<br>10<br>18<br>44      | 67 [17<br>17<br>26<br>52<br>10<br>68<br>44                                                                     | 11,99<br>11,99<br>11,99<br>11,99<br>11,99<br>11,99<br>11,99<br>11,99<br>11,99<br>11,99<br>11,99<br>11,99 | Norma<br>19,999<br>20,999<br>20,999<br>23,999<br>23,999<br>21,499<br>20,499<br>20,499<br>20,499 |

Auf der Karteikarte **Positionsdetails** können Sie weitere Detailinformationen zu den einzelnen Artikeln im Beleg abrufen. Wollen Sie bestimmte Angaben nicht sehen, können Sie diese einfach über die Buttonbar am oberen Bildschirmrand deaktivieren. Zudem lassen sich über die Funktionsleiste rechts wieder einige Parameter passend zum Artikel bearbeiten.

| Sep-kodNet                                                                                                    | # SoftENGINE ERP-SUIT<br>Hund-Ratze-Goldfisch Gr<br>• Algemein Oberfläche                                                                                                    | E® 7.00.403.89811 /1993-2023 (c) SoftENGINE (Build : 0)<br>bbH i 01.2022-12.2023 angenesidet als Systemiverwalter (000); [Designberechtig<br>Berechnungen Eurovaler Tools Enstellungen Egras B95 Aguich Alsuell                                                                                                    | ung: [NTERN]: [V2]<br>polificat (2) ?                                                                                                    |                                                                                                    |                                      |                                 | Mttwoch, 11.10.2021 - 10.37/43 (124.0 MB)                                                                                                    |
|----------------------------------------------------------------------------------------------------|----------------------------------------------------------------------------------------------------|----------------------------------------------------------------------------------------------------|----------------------------------------------------------------------------------------------------|----------------------------------------------------------------------------------------------------|--------------------------------------|---------------------------------|----------------------------------------------------------------------------------------------------|
|                                                                                                    | ERP-KOMPLETT                                                                                                    | 🗚 Positionserfassung / WA-Angebot (N02) [Anget                                                                                                    | ote Außendienst]                                                                                                    |                                                                                                    |                                      |                                 | ** ×                                                                                                    |
| Nativetient   10 2.00 Attronom 0.00000   Contrained on 0.00000   10 terminance   10 terminance   10 terminanc                                                                                                    | Deogram<br>Mense Busenstamskillows<br>Stammiaten<br>Prozesse/Module                                                                                                    | Algenein Resteten Activit Risel Erise de Enterlangen (     Sentette Resteten Resteten Resteter Resteter Re | ) 5%<br>Optionen/Harameter ∂1 § Werkzeupe/Kalkulation ∌<br>Kadim                                                                                                    | * 2 Prozessa/Aufgaben 🛛 👯 🕯 Druckvorsch<br>Grenische Dutens 📄 Neblistest 📲 Lag                        | nu<br>per Zuurdmungen 🋒 Enklauf 🞏 Pa | rameter                         | <b>#</b> ⊞ ≠ ¤. <u>⊌</u> ⊋                                                                                                    |
| Approximation       Abouthing with Lagen       Selegibility Waterblaget Zone A: 1-1-1       Isologite Abeau/Ledge (SelET)         Selegib boles       Digstag al Lagen       -/-       Advective A: 1-1-1       Isologite A: 1-1-1         Selegib boles       Digstag al Lagen       -/-       Advective A: 1-1-1       Isologite A: 1-1-1       Isologite: 1-1       Isologite: 1-1 | Helinystem     Helinystem     Dy Tominplanung     Tageschanung     Verkaufschanzen     Leitenystem     Seigbensteetung Verkauf     Seigbensteetung Verkauf     Leitenystem     Leitenystem | 0 2.00 ART00001.00003 Gelefisch T-Sket - XS - Slav                                                                                                    | Contraction of the same of the same o | 0002<br>-Shirt - XS - gelb<br>andardprese Exceptions<br>24,98<br>STNE<br>Roppstrickkragen<br>aurwolle | Zwischensumme Rabatt 1<br>24,98 J.   | Robatt 2 Gesamtpress<br>J 24,58 | Paradoxom     Paradoxom     Prezinden     Prezinden |
| © Mine Spein Colume     Galantin Lignitiz                                                                                                    | Ap Produktionsläkersicht                                                                                                    |                                                                                                    | Abbuchung von Lager<br>Zursang auf Lager                                                                                                    | L002A001 : Lagerplatz Wo                                                                              | irenhauptlager Zone A: 1-1-1         |                                 | Infosystem Adress/Artikel (SHIFT+F6)     Actikelstamm offnen     Activelstamm offnen                                                                                                    |
| © Office Poses Kindstrein     Bittopeski     0       ▲ Zehrupsusging     Ruttopeski     0       ③ Seventerer     Carding and     -/-       ▲ Alorganite Instain     -/-     -/-       ▲ Alorganite Instain     -/-     -/-       ▲ Alorganite Instain     -/-     -/-       ▲ Alorganite Instain     -/-     -/-       ▲ Alorganite Instain     -/-     -/-       ▲ Alorganite Instain     -/-     -/-       ▲ Alorganite Instain     -/-     -/-       ▲ Alorganite Instain     -/-     -/-       ▲ Alorganite Instain     -/-     -/-       ▲ Alorganite Instain     -/-     -/-       ▲ Alorganite Instain     -/-     -/-       ▲ Alorganite Instain     -/-     -/-       ▲ Alorganite Instain     -/-     -/-       ▲ Alorganite Instain     -/-     -/-       ■ Alorganite Instain     -/-     -/-       ■ Alorganite Instain     -/-     -/-       ■ Alorganite Instain     -/-     -/-       ■ Alorganite Instain     -/-     -/-       ■ Alorganite Instain     -/-     -/-                                                                                                    | Offene Posten Debitaren     Zahlungseingang     Mahriwesen                                                                                                    |                                                                                                    | Geplanter Lagerplatz<br>Lagermenge<br>Einzelgewicht                                                                                                    |                                                                                                    |                                      |                                 |                                                                                                    |
| Analysis     National of the Analysis                                                                                                    | Coffene Posten Kreditoren                                                                                                    |                                                                                                    | Nettoposcht<br>Bruttoposcht<br>Lageradgang am<br>Weisersteinfesterene der Nestere                                                                                                    | 0<br>0<br>4-                                                                                          |                                      |                                 |                                                                                                    |
| PACSTAT 7                                                                                                    | Anlagegüter buchen Kostervechnung DNBU MDE                                                                                                    |                                                                                                    | Verbraterinungen                                                                                                    | 1 : Wagner Wolfgang                                                                                   |                                      |                                 |                                                                                                    |
|                                                                                                    | PAONSTAT                                                                                                    |                                                                                                    | e a que parte en este                                                                                                    | 775                                                                                                   |                                      |                                 |                                                                                                    |

Nützliche Tools in der Positionserfassung sind **Preisspiegel und Historie**.

|                                        | ART00001.0000                     | 2                     |              |                           |           |             |                 |               |               |                     |
|----------------------------------------|-----------------------------------|-----------------------|--------------|---------------------------|-----------|-------------|-----------------|---------------|---------------|---------------------|
| T                                      | Goldfisch T-Sh                    | irt - XS - gelb       | Fintel       | rais Zwischansum          | me Rahatt |             | Rahatt 2        |               | Effektivereis | Gesantriveis        |
|                                        | 1 STCK                            | 1:Standardpreis       | e 24,98      | 24,98                     | .].       |             | .1.             |               | 24,98         | 24,98               |
|                                        | Menge für nachsten Prei<br>0 STCK | s L3                  | Einzelp<br>0 | vreis Zwischensum<br>0,00 | me Rabatt |             | Rabatt 2<br>./. |               | 0,00          | Gesamtpreis<br>0,00 |
| reise des Artikals                     |                                   |                       |              |                           |           |             |                 |               |               |                     |
| Menge                                  | Einzelpreis                       | Rabatt %              | Rabatt Wert  | Effektivpreis             | Ge        | samtbetrag  | Rohertrag       |               |               |                     |
| 1                                      | 24,98                             | 0,00                  | 0,00         | 24,00                     |           | 24,98       | 9,00            |               |               |                     |
| euffeitisrie des Ka                    | nden                              |                       |              |                           |           |             |                 |               |               |                     |
| Datum letzter V                        | erkauf                            | Menge letzter Verkauf | Einzelpreis  | Rabatt % Rabatt           | Wert Ge   | samtbetrag  | Rohertrag       | Effektivpreis |               |                     |
|                                        |                                   |                       |              |                           |           |             |                 |               |               |                     |
| aufhistorie aller K<br>Datum letzter V | erkauf                            | Henne letzter Verkauf | Finzeloreis  | Rabatt in % Effe          | ktiunzais | Niedrigster | Höchster        | Durchschnitt  |               |                     |
| 0.06.2023                              |                                   | 1                     | 24,98        | 0,00                      | 24,98     | 24,98       | 24,98           | 24,98         |               |                     |
| 6.02.2023                              |                                   | 1                     | 20,99        | 0,00                      | 20,99     | 20,99       | 20,99           | 20,99         |               |                     |
|                                        |                                   |                       |              |                           |           |             |                 |               |               |                     |
|                                        |                                   |                       |              |                           |           |             |                 |               |               |                     |
|                                        |                                   |                       |              |                           |           |             |                 |               |               |                     |
|                                        |                                   |                       |              |                           |           |             |                 |               |               |                     |
|                                        |                                   |                       |              |                           |           |             |                 |               |               |                     |
|                                        |                                   |                       |              |                           |           |             |                 |               |               |                     |
|                                        |                                   |                       |              |                           |           |             |                 |               |               |                     |

An dieser Stelle finden Sie kundenbezogene Informationen zum ausgewählten Artikel. Ergänzend erhalten Sie wichtige Angaben aus allen Kundenkäufen dieses Artikels. Die Historie zeigt Ihnen, wann und zu welchen Konditionen der Artikel verkauft wurde.

Die **Kaufhistorie (ALT+I)** bietet im Infosystem eine Komplettübersicht, was ein Kunde bisher gekauft hat. Frühere Käufe sind z.B. über die Eingabe eines Datums im Suchfeld ersichtlich.

| Designer<br>feine Businessworkflows | Algemein 🔄 Ansicht 🙊 Tools 🔗 E       | instaliunnan 🔂 Hilfe       |                           |                           |                |                          |            |                                            |                                                                            |
|-------------------------------------|--------------------------------------|----------------------------|---------------------------|---------------------------|----------------|--------------------------|------------|--------------------------------------------|----------------------------------------------------------------------------|
| teine Businessworkflows             |                                      | warranden al Dag           |                           |                           |                |                          |            |                                            |                                                                            |
|                                     | 🖬 1 (Danicht 🥌 7 Stammedaten 🖹 1 Inn | antrilletras 2 4 00 late 5 | E Marthan and E Tomara    | daata Datas in 7 Revenues | an II & Rabara | T B Resident             | (historia) |                                            |                                                                            |
| Stammataten                         | Selektion                            | Gekaufte Artikel           | 5 ternade de a redent     | and and the E actuality   | n a souge      | 2 9 Martine Contract     |            |                                            |                                                                            |
|                                     | - DR Alle Kaufe                      |                            |                           |                           | 68× 8×81       | And Management And al    | Patricker  | the set of sections and the sections       |                                                                            |
| Prozesse/Module                     | Diesen Monat                         |                            |                           |                           | ADE ATTA       | In the Parkiette Attiket | Pear sen   | Net have an engen                          |                                                                            |
| Mailoutem                           | In den letzten drei Monaten          | P Suche: Hier Suchbegri    | ff eingeben (STRG+5)      |                           |                |                          |            |                                            |                                                                            |
|                                     | In den letzten zwölf Monaten         | N. Artheisammer            | Menge                     | Einpelpreis Rabatt %      | Rabatt Wert    | Gesandbetrag Roherto     | ig in      | ektivareis Datum letzter Kau Menge letzter | Kau Arthefest                                                              |
| g terminplanung                     | - 🛃 Warengruppen                     | ART00001.00001             |                           | 19,99                     |                | 89,96                    | 30,01      | 19,99 08.06.2021 /Di                       | S Goldfisch T-Shirt - XS - rot                                             |
| Tagesplanung                        | A Warengruppe 19% MwSt. Netto        | ART00001.00002             |                           | 20,99                     |                | 18,89                    | 6,90       | 20,99 08.06.2021 /DI                       | 1 Goldfisch T-Shirt - X5 - gelb                                            |
| Verkaufschancen                     | 🔏 Warengruppe 7% MwSt. Netto         | ART00001.00003             |                           | 22,99                     |                | 124,15                   | 52,21      | 22,99 08.06.2021 /Di                       | 6 Goldfisch T-Shirt - XS - blau                                            |
|                                     | A Warengruppe 19% MwSt. Brutto       | ART00001.00004             |                           | 19,99                     |                | 53,97                    | 18,00      | 19,99 08.06.2021 /Di                       | 3 Goldfisch T-Shirt - XS - schwarz                                         |
| Lagerverwaitung                     | A Hundenahrung                       | ART00001.00005             |                           | 21,49                     |                | 19,34                    | 7,35       | 21,49 08.06.2021 /D/                       | 1 Goldfisch T-Shirt - XS - braun                                           |
| Bestelsystem                        | A Zubehör Hunde                      | ART00001.00006             |                           | 21,99                     |                | 19,79                    | 7,90       | 21,99 08.06.2021 /Di                       | 1 Goldfisch T-Shirt - XS - Illa                                            |
| Belegbearbeitung Einkauf            | A Fischfutter                        | ART00001.00007             |                           | 20,99                     |                | 18,89                    | 6,90       | 20,99 08.06.2021 /DI                       | 1 Goldfisch T-Shirt - XS - rosa                                            |
|                                     | Trockendutter                        | ART00001.00035             |                           | 19,99                     |                | 143,93                   | 48,01      | 19,99 24.02.2021 /MI                       | 8 Goldfisch T-Shirt - L - gruen                                            |
| Belegbearbeitung Verkauf            | A Totabir                            | ART00002.00012             |                           | 18,49                     |                | 133,13                   | 61,21      | 16,64 22.09.2021 /MI                       | 8 Kurze Hose "Cats & Dogs" - XS - bra                                      |
| Liefersystem                        |                                      | AR100002.00017             |                           | 16,99                     |                | 61,16                    | 25,20      | 16,99 24,02,2021 /M                        | <ul> <li>Kurze Hose "Cats &amp; Dogs" - 5 - 10t -</li> </ul>               |
| Produktionsübersicht                |                                      | ART00002.00020             |                           | 19,99                     |                | 17,99                    | 9,00       | 19,99 06.06.2021 /0                        | Kurze Hose "Cats & Dogs - 5 - blau     Kurze Hose "Cats & Dogs" - 5 - blau |
| Contraction of the                  |                                      | ART00002.00022             |                           | 16.99                     |                | 15.20                    | 6.30       | 16.99 08.06.2021 /0                        | 1 Kurne Hone "Cats & Dogs" - 5 - only                                      |
| Belege Buchen                       |                                      | ART00002.00023             | 8                         | 16.99                     |                | 15.29                    | 6.10       | 16.99 05.06.2021 /0                        | 1 Kurze Hose "Cats & Doos" - 5 - sch                                       |
| Offene Posten Debitoren             |                                      | ART00002.00043             |                           | 16.99                     |                | 259.95                   | 107.12     | 16.99 24.02.2021 /Mi                       | 17 Kurze Hose "Cats & Dogs" - M - gru                                      |
| Zahlungseingang                     |                                      | ART00002.00047             |                           | 16,99                     |                | 45,87                    | 18,90      | 15.29 22.09.2021 /Mi                       | 3 Kurze Hose "Cats & Dogs" - L - rot -                                     |
|                                     |                                      | ART00002.00053             |                           | 16,99                     |                | 76,46                    | 31,51      | 16,99 08.06.2021 /DI                       | 5 Kurze Hose "Cats & Dogs" - L - schr                                      |
| Mahnwesen                           |                                      | ART00002.00062             |                           | 19,99                     |                | 89,96                    | 45,01      | 19,99 07.04.2021 /Mi                       | 5 Kurze Hose "Cats & Dogs" - XL - rot                                      |
| Offene Posten Kreditoren            |                                      | ART00002.00065             |                           | 22,99                     |                | 20,69                    | 11,70      | 22,99 07.04.2021 /Mi                       | 1 Kurze Hose "Cats & Dogs" - XL - bla                                      |
| Zahluoneau annana                   |                                      | Artikel19Prozent           |                           | 84,02                     |                | 336,08                   | 136,12     | 84,02 02.01.2014 /Do                       | 4 Artikel mit 19% MwSt.                                                    |
| Landryburgery                       |                                      | Artike(7Prozent            |                           | 140,18                    |                | 560,72                   | 40,92      | 140,18 02.01.2017 /Mo                      | 4 Artikel mit 7% MwSt.                                                     |
| Steuercenter                        |                                      |                            |                           |                           |                |                          |            |                                            |                                                                            |
| Anlagegüter buchen                  |                                      | Alle bisherigen Käufe m    | it unterschiedlichem Prei |                           |                |                          |            |                                            |                                                                            |
| Kostenrechnung                      |                                      | 🔎 Suche: Hier Suchbegri    | ff eingeben (STRG+S)      |                           |                |                          |            |                                            |                                                                            |
| Thema:                              |                                      | Datum Menge                | Eintelpreis Rabatt        | Effektivpreis             |                |                          |            |                                            |                                                                            |
| DADO.                               |                                      | 08.06.2021 /Di             | 5 19,99                   | 19,99                     |                |                          |            |                                            |                                                                            |
| MDE                                 |                                      |                            |                           |                           |                |                          |            |                                            |                                                                            |
|                                     |                                      |                            |                           |                           |                |                          |            |                                            |                                                                            |

Wollen Sie für diesen Kunden aus der Kaufhistorie Artikel in einen Beleg übernehmen, können Sie das bereits aus dieser Ansicht im Infosystem tun. Geben Sie die Artikelmenge und Preise an.

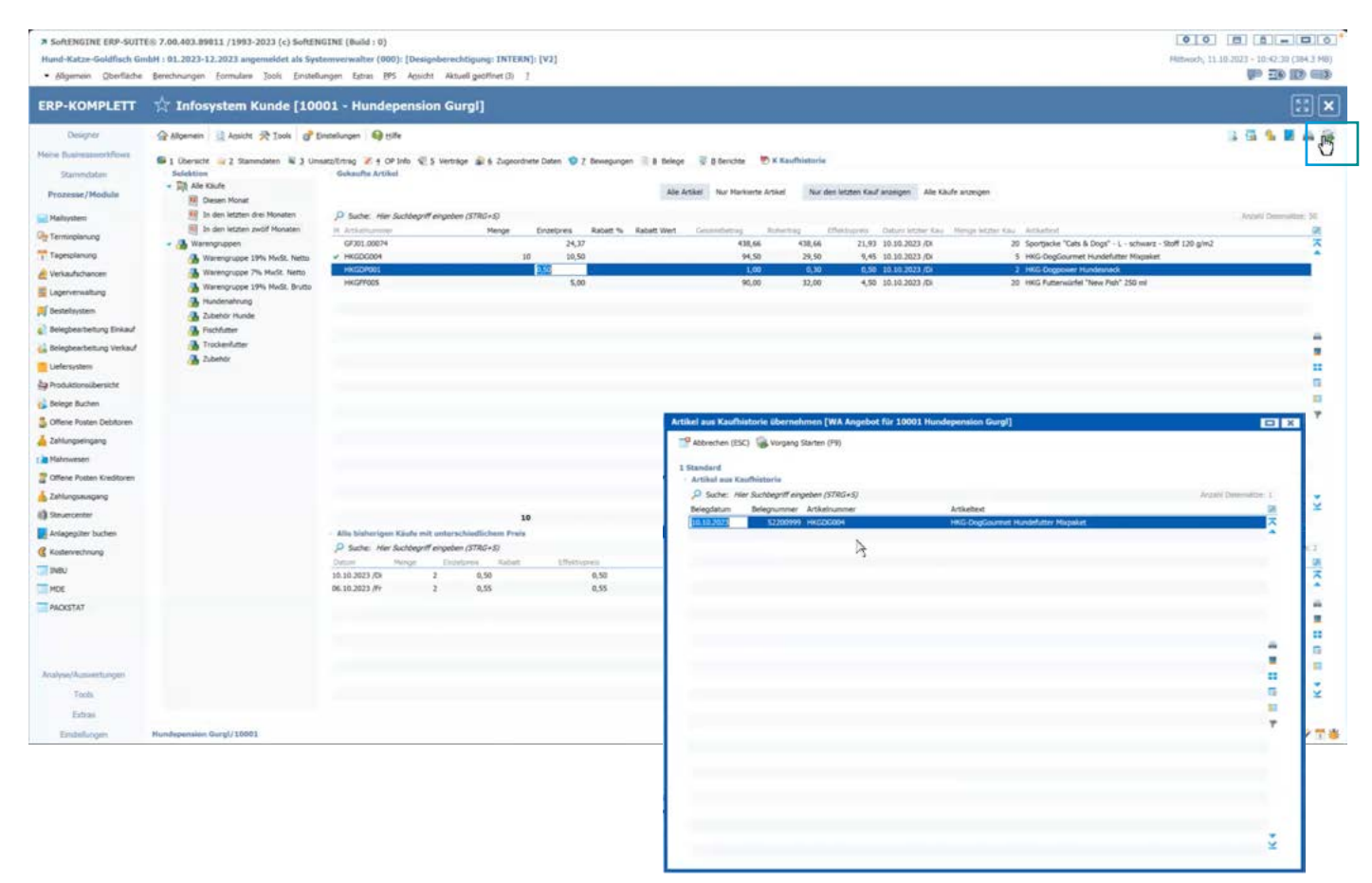

Auch während eines Telefongespräches mit Kunden oder Lieferanten besteht die Möglichkeit, mit nur einem Klick auf die individuelle Kaufhistorie zuzugreifen. Sowohl in Ein-, wie auch Ausgangsgesprächen finden Sie unter **Tools** ► **Kaufhistorie** diese wichtige Übersicht. Bei Kunden werden dabei die Verkäufe und bei Lieferanten Ihre Einkäufe dargestellt.

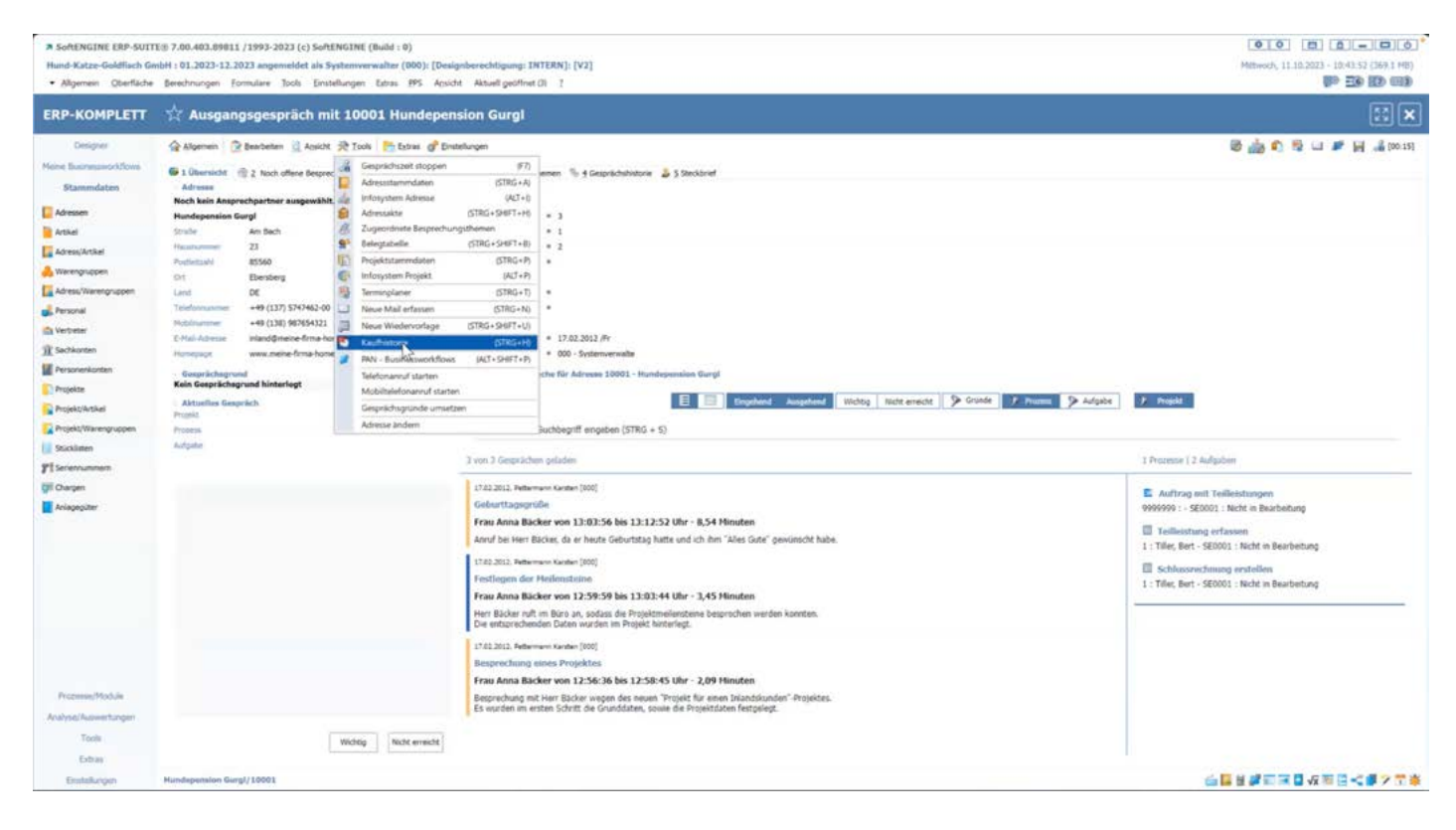

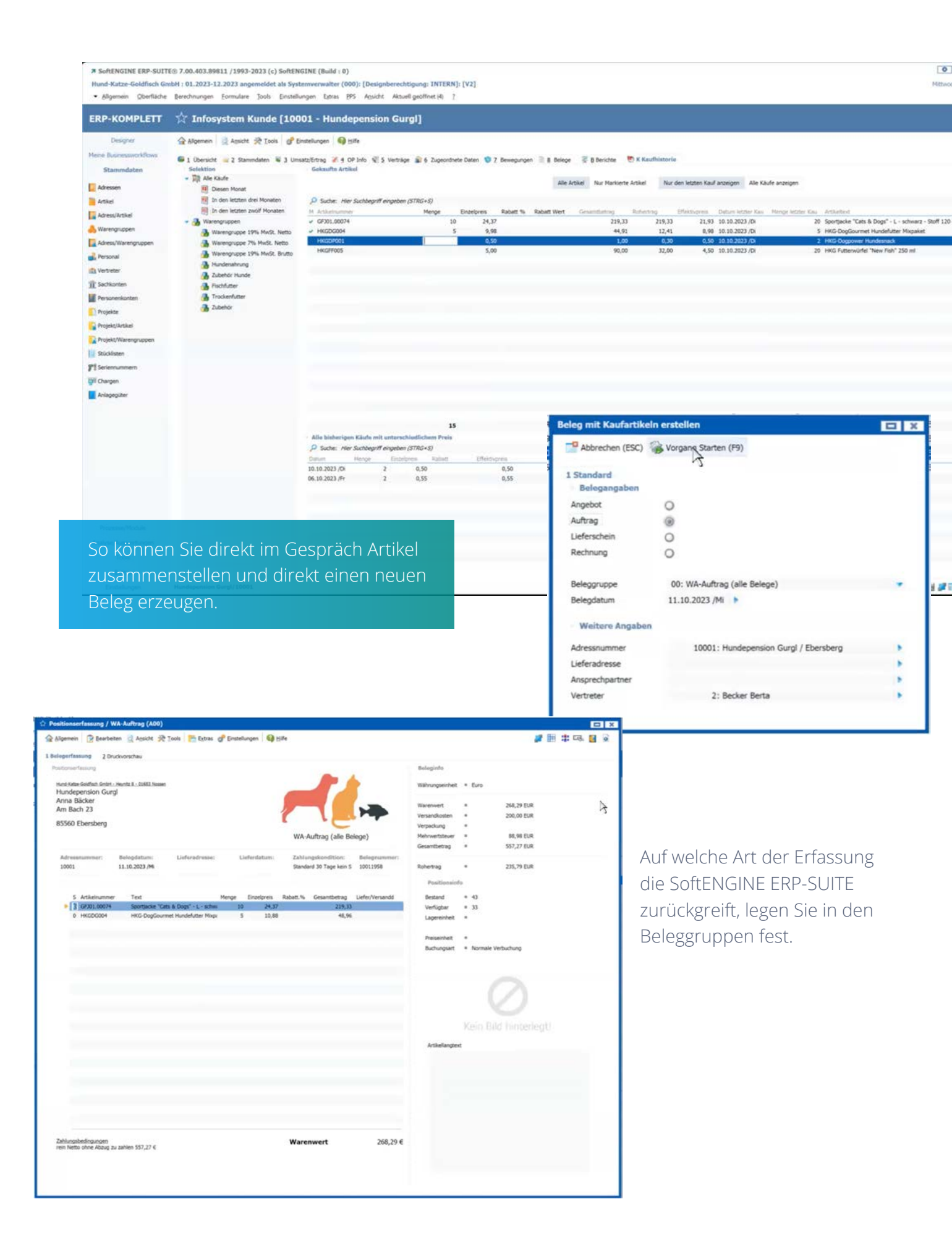

#### **Belege aus dem Selektionspool**

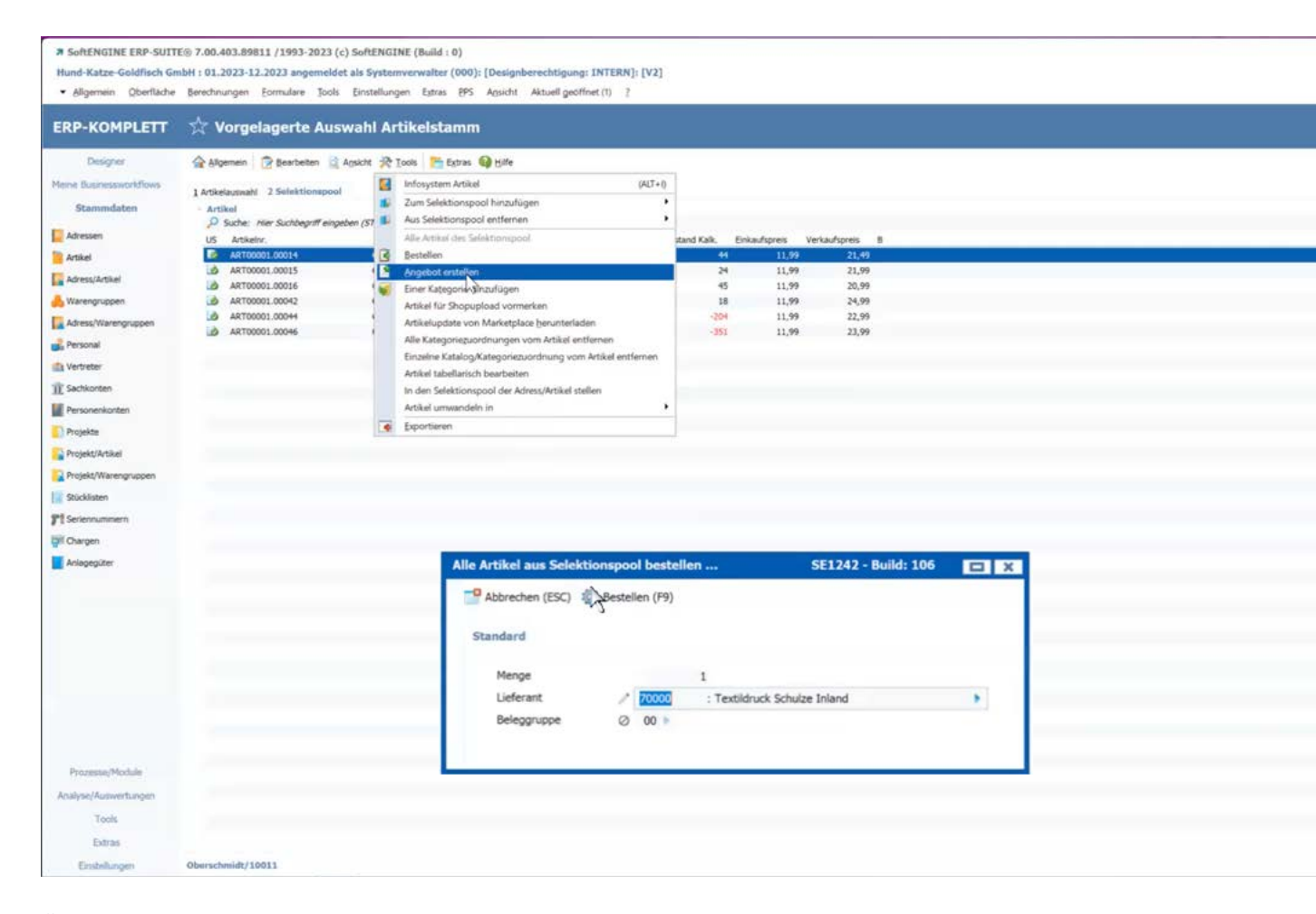

Über **Tools** können Sie für die im Selektionspool enthaltenen Artikel direkt ein Angebot für Kunden oder eine Bestellung bei einem Lieferanten generieren.

| inAmpia   [% besideda                                                                                        | N where M loos 1 13 class                                                        | A Proteinides   # Gs |                            |                 |                                                                           |                                                                      | 🖬 III 🕂 US 🖥                                                  |        |                    |                               |  |
|----------------------------------------------------------------------------------------------------|----------------------------------------------------------------------------------|----------------------|----------------------------|-----------------|---------------------------------------------------------------------------|----------------------------------------------------------------------|---------------------------------------------------------------|--------|--------------------|-------------------------------|--|
| liegerfassung 2 Druck                                                                                        | vorschau                                                                         |                      |                            |                 | Malasiaka.                                                                |                                                                      |                                                               |        |                    |                               |  |
| of the second                                                                                                |                                                                                  |                      |                            | 4               | Bulleginte                                                                |                                                                      |                                                               |        |                    |                               |  |
| rune Kate Goldhan Grieri - re<br>Textildruck Schulze Ir                                                      | ivitz II - 00683 Nosen<br>nland                                                  |                      |                            |                 | Wilhrungseinheit                                                          | * Euro                                                               |                                                               |        |                    |                               |  |
| Sabine Wolf                                                                                                  |                                                                                  |                      |                            |                 | Warehovert                                                                |                                                                      | 71.94 EUR                                                     |        |                    |                               |  |
| Lieferantenstraße 10                                                                                         |                                                                                  | 1                    |                            |                 | Versandkosten                                                             |                                                                      | 5,00 EUR                                                      |        |                    |                               |  |
| 123456 Lieferantenst                                                                                         | adt                                                                              |                      |                            |                 | Verpackung                                                                |                                                                      |                                                               |        |                    |                               |  |
|                                                                                                    |                                                                                  |                      | WE-Bestellung (al          | e Belege)       | Mehrwertsteuer                                                            |                                                                      | 14,62 EUR                                                     |        |                    |                               |  |
|                                                                                                    |                                                                                  | 1.0                  | The set of a set of second |                 | Gesambetrag                                                               | •                                                                    | 91,56 EUR                                                     |        |                    |                               |  |
| 70000                                                                                                    | 11.10.2023 /M                                                                    | Contractions:        | 30 Tage, Skonto 10T 2      | % 72300003      | Rohertrag                                                                 |                                                                      |                                                               | Angebe | t file alle Artike | l im Selektionspool erstellen |  |
|                                                                                                    |                                                                                  |                      |                            |                 | Positionain                                                               |                                                                      |                                                               | Angebo | e for alle Artike  | a mi belektonspoor erstellen  |  |
|                                                                                                    |                                                                                  |                      |                            |                 |                                                                           | 50<br>10110                                                          |                                                               | -9 Abi | brechen (ESC)      | Angebot erstellen (F9)        |  |
| S Artikelnummer                                                                                              | Text<br>Gelderh T./Det - S - Ivan                                                | Menge Einzelpreis    | Rabett.% Gesambetrag       | Liefer/Versandd | Bestand                                                                   | 6                                                                    |                                                               |        |                    | 5                             |  |
| 0 48700001 00015                                                                                             | Goldfisch T-Shirt - S - Ma                                                       | 1 11.99              | 11.5                       | 19              | verugoar                                                                  | * 45                                                                 |                                                               | Stand  | derd               |                               |  |
| 0 ART00001.00014                                                                                             | Goldfrach T-Shirt - S - rosa                                                     | 1 11.99              | 11.5                       | 9               | rabilitrives                                                              | * 21CK                                                               |                                                               |        |                    |                               |  |
| 0 ART00001.00042                                                                                             | Goldfisch T-Shirt - XL - Ida                                                     | 1 11.99              | 11.5                       | 19              | Burley in the                                                             |                                                                      |                                                               |        | Menge              | 10                            |  |
| 0 ART00001.00044                                                                                             | Goldfisch T-Shirt - XL - gram                                                    | 1 11.99              | 11.5                       | 9               | Preiseinheit                                                              | * STCK                                                               |                                                               |        | Cuenda             | (0000) Viedensellinde Drivet  |  |
| 0 ART00001.00046                                                                                             | Goldfach T-Shirt - XXL - rot                                                     | 1 11.99              | 11.4                       | 9               | Buchungsart                                                               | * Normale1                                                           | Verbuchung                                                    |        | Narioe .           | oww. vonagenkunge Privat      |  |
|                                                                                                    |                                                                                  |                      |                            |                 | Artiellangte<br>Bickfrang<br>Rundhals<br>Rippstrick<br>Weiches<br>Normale | e<br>endes T-Shi<br>ausschnitt r<br>kragen<br>Tragegefüh<br>Passform | it von SoftENGINE<br>mt elastischen<br>ni dank rener Baumwole |        |                    |                               |  |
| Zahlungsbedingungen<br>ein Netto ohne Abzug zu z<br>mit 2% Skonto innerhalb vr<br>mit 1% Skonto innerhalb vr | zahlen 91,56 €<br>on 10 Tagen zu zahlen 19,85 €<br>on 15 Tagen zu zahlen 90,70 € |                      | Warenwert                  | 71,94 €         |                                                                           |                                                                      |                                                               |        |                    |                               |  |

## Weitere Einblicke

|                                           | SoftENGINE ERP-SUIT<br>Hund-Katze-Goldfisch Gr                     | E® 7.00.403.89811 /1993-2023 (c) Sof<br>nbH : 01.2023-12.2023 angemeldet als :   | tENGINE (Build : 0)<br>Systemverwalter (000): [Designber                     | echtigung: INTERN                                                                                                    | ]: [v2]                                         |                                  |                                                                                                    |                                                                                                    | -                                      | <b>0</b> ,0                                  |
|-------------------------------------------|--------------------------------------------------------------------|----------------------------------------------------------------------------------|------------------------------------------------------------------------------|----------------------------------------------------------------------------------------------------|-------------------------------------------------|----------------------------------|----------------------------------------------------------------------------------------------------|----------------------------------------------------------------------------------------------------|----------------------------------------|----------------------------------------------|
|                                           | <ul> <li>Allgemein Qberfläche</li> </ul>                           | Berechnungen Formulare Jools Eine                                                | tellungen Extras 895 Agsicht A                                               | ktueli geölfnet (2) ?                                                                                                    |                                                 |                                  |                                                                                                    |                                                                                                    |                                        |                                              |
|                                           | ERP-KOMPLETT                                                       | Positionserfassung /                                                             | WA-Angebot (N02) [Ar                                                         | ngebote Auße                                                                                                    | ndienst]                                        |                                  |                                                                                                    |                                                                                                    |                                        |                                              |
|                                           | Designer<br>Meite Businessworkflows                                | Aligemein 🕜 Bearbeiten 🔮 Acsich                                                  | t 😤 Tools   🎦 Extras 🕜 Einstellung                                           | en 🚱 Hilfe                                                                                                    |                                                 |                                  |                                                                                                    |                                                                                                    |                                        |                                              |
|                                           | Stammdaten                                                         | 1 Ubersicht 📺 2 Positionserfassung                                               | 🗿 3 Positionsdetails 📄 4 Belegtexte 🕷                                        | ≥ 5 Optionen/Parama                                                                                                    | tar dl 6 Werkzeuge/Kalkulation J 2 Proz         | zesse/Aufgaben 52 § Druckvor     | schau                                                                                                    |                                                                                                    |                                        |                                              |
|                                           | Prozesse/Module                                                    | Kunde<br>10452:Kristin Pfeffer                                                   | 8<br>1                                                                       | elegdatum Ansch<br>1.10.2023 Herr                                                                                                    | hrift<br>nannstrasse 11 · 55234 Monzernheim     | Lieferanschrift                  |                                                                                                    | Lieferdatum<br>./.                                                                                                    | Zahlungskondition<br>1 :Standard 30 Ta | pe kein Skonto 23                            |
|                                           | Maitsystem                                                         | 100000                                                                           |                                                                              |                                                                                                    |                                                 |                                  |                                                                                                    |                                                                                                    |                                        |                                              |
|                                           | Og Terminplanung                                                   | L Arasana unimum                                                                 | 10453 - Krichin Diallior / Mon                                               | namhaim                                                                                                    |                                                 | 1 ufarstnine                     |                                                                                                    | - 11.                                                                                                    |                                        | Enotraduation .                              |
|                                           | Verkaufschancen                                                    | Advesstyp                                                                        | 1 : Privatanschrift                                                          | Political and a second second s |                                                 | Firma 1                          |                                                                                                    | т.<br>ф.                                                                                                    |                                        | Bankleitzahl                                 |
|                                           | E Lagerverwaltung                                                  | Ansprechpartnernummer                                                            | 4.                                                                           |                                                                                                    |                                                 | Firma II                         |                                                                                                    | -/-                                                                                                    |                                        | Baskrume                                     |
|                                           | 🛒 Bestellsystem                                                    | Vomame                                                                           | Kristin<br>Pfeffer                                                           |                                                                                                    |                                                 | Firmà III<br>Vorname             |                                                                                                    | t.                                                                                                    |                                        | Kontoiummer<br>BSC                           |
|                                           | Belegbearbeitung Einkauf                                           | Femereume                                                                        | Plaffer                                                                      |                                                                                                    |                                                 | Kachiname                        |                                                                                                    | sf.                                                                                                    |                                        | IBAN                                         |
|                                           | G Belegbearbeitung Verkauf                                         |                                                                                  | Kristin                                                                      |                                                                                                    |                                                 | Straße                           |                                                                                                    | afa                                                                                                    |                                        |                                              |
|                                           | Produktionsübersicht                                               | StraßetHaudW                                                                     | Hermannstrasse                                                               |                                                                                                    |                                                 | Anschriftenzu                    | esatz 1                                                                                                    | 4+<br>4+                                                                                                    |                                        | V Rahuttverarbeitung                         |
|                                           | Belege Buchen                                                      |                                                                                  | 11                                                                           |                                                                                                    |                                                 | Anschriftman                     | HARZ II                                                                                                    | 4-                                                                                                    |                                        | Rabatt in %                                  |
|                                           | Diffene Posten Debitoren                                           | Land                                                                             | DE : Deutschland                                                             |                                                                                                    |                                                 | Postietzahl                      |                                                                                                    |                                                                                                    |                                        | Rundenrabatt (Rabatt II)<br>Positionsbezogen |
|                                           | 👗 Zahlungseingang                                                  | Ot                                                                               | Monzernheim                                                                  |                                                                                                    |                                                 | Ortszusatz                       |                                                                                                    |                                                                                                    |                                        | Berechneter Kuodenrabu                       |
|                                           | College Postern Kreditoren                                         | Anschriftenzusatz 1                                                              | +                                                                            |                                                                                                    |                                                 | Land                             |                                                                                                    | -/-                                                                                                    |                                        |                                              |
|                                           | 👗 Zahlungsausgang                                                  | Anscholterizusatz 2                                                              | 4.                                                                           |                                                                                                    |                                                 | Telefon                          |                                                                                                    | 4.                                                                                                    |                                        |                                              |
|                                           | () Stevercenter                                                    | V Financhaethhaltung                                                             |                                                                              |                                                                                                    | ✓ Enkouf                                        |                                  | 3                                                                                                    | 🗸 Kantrakt                                                                                                    |                                        | V Kastawedaung                               |
|                                           | Anlagegilter buchen                                                | Belegnummer 2                                                                    | -j-                                                                          |                                                                                                    | Belegmontat 0-9                                 |                                  | 0                                                                                                    | Kontraktnummer                                                                                                    | -j-                                    | Kostenträger                                 |
|                                           | Kostenrechnung                                                     | Frendbelegezenmer                                                                | -d-                                                                          |                                                                                                    | Bestähgter Liefertermin (WE)                    |                                  | 44                                                                                                    | Adressnummer                                                                                                    | 4,                                     | Kastenstalle 1                               |
|                                           | MDE                                                                | Kontonummer in Fibu<br>Kontermendenen Ein                                        | -/-<br>-                                                                     |                                                                                                    | Bezugstext                                      |                                  | +                                                                                                    |                                                                                                    |                                        | Kostemtelle 2<br>Kostemtelle 3               |
|                                           | PACKSTAT                                                           | Fibu gebucht                                                                     | N                                                                            |                                                                                                    | Kundennummer / Aufträgsdispo                    |                                  | 0                                                                                                    |                                                                                                    |                                        | Kostenstelle 4                               |
| E® 7.00.403.89611 /                       | 1993-2023 (c) SoftENGINE (Build                                    | 1:0)                                                                             |                                                                              |                                                                                                    |                                                 |                                  | [                                                                                                    | 0000-                                                                                                    | 0                                      | Kostenstelle 5                               |
| mbH : 01.2023-12.20.<br>Berechnungen Forr | 23 angemeldet als Systemverwalt<br>mulare Tools Einstellungen Estr | er (000): [Designberechtigung: INTERN]:<br>as RPS Agsicht Aktuell geöffnet (2) † | [V2]                                                                         |                                                                                                    |                                                 |                                  | He                                                                                                    | woch, 11.10.2023 - 10.38.21 (                                                                                                    | (330.2 MB)                             | -                                            |
| A                                         |                                                                    |                                                                                  |                                                                              |                                                                                                    |                                                 |                                  |                                                                                                    | 1                                                                                                    |                                        | V Rahmenne                                   |
| Position:                                 | serrassung / wA-Ange                                               | bot (NO2) [Angebote Auber                                                        | idienstj                                                                     |                                                                                                    |                                                 |                                  |                                                                                                    |                                                                                                    |                                        | Aufgelautende Hahngebr                       |
| Algemein 💽                                | Bearbeiten 🗟 Apsicht 🎘 Iools 🎅                                     | Extras 💣 Einstellungen   Hilfe                                                   |                                                                              |                                                                                                    |                                                 |                                  |                                                                                                    | 2 🗄 🏶 🖬                                                                                                    | a 🖬 a                                  |                                              |
| 🗄 1 Übersicht 🗟 2                         | 2 Positionserfassung 🔞 3 Positionadeta                             | ils 🖹 § Belegtexte 🕥 5 Optionen/Parameter                                        | ₫ 6 Werkzeuge/Kalkulation P Z Pro                                            | zesse/Aufgaben                                                                                                    | Druckvorscheu                                   |                                  |                                                                                                    |                                                                                                    |                                        |                                              |
| Steeratz %                                | Netto Server<br>4.2 0,8                                            | Pruto Warenett                                                                   | Versandkosten Verpaduat<br>5,00 0,00                                         | ng Melhran<br>9,16                                                                                                    | rtstauer Polivetrag<br>20.00                    | Gesamtbetrag<br>57,34            | Fater aktyveren/jackiva     Fater aktyveren/jackiva     Fater aktyveren/jackiva     Pater Descent aktivation     Fater Background and aktyveren/jackiva     Fater Background aktivation     Fater Background aktivation     Pater Background aktivation     Pater Background aktivation | Herr (STRG+PE)<br>HFT+F1)<br>HIS (ALT+P)<br>onen<br>thrazofopen<br>beirbeiten<br>mitteln<br>n<br>mitteln<br>n<br>motoren neu ermitteln<br>mitteln<br>n<br>nummer vorderen<br>hollen<br>holle |                                        |                                              |
| Pfuffur/10452                             |                                                                    | * SoftENGINE ERP-SUITE® 7.00.403.                                                | 89831 / 1993-2023 (c) SoftENGENE (Bui                                        | ild : 0)                                                                                                    |                                                 |                                  |                                                                                                    |                                                                                                    |                                        | (010) (B)                                    |
|                                           |                                                                    | Hund-Katze-Goldfisch GmbH i 01.202<br>• Bigemein Oberfläche Berechnunge          | I-12.2023 angemeldet als Systemverwal<br>m Eormulare Jools Einstellungen Eit | lter (000): (Designbere<br>tras EPS Aquicht Ai                                                                                                    | chtigung: INTERN]: [V2]<br>tuell geoffnet (2) / |                                  |                                                                                                    |                                                                                                    |                                        | Mithwach, 11.10.2023                         |
|                                           |                                                                    |                                                                                  | itionserfassung / WA-Ang                                                     | ebot (NO2) [An                                                                                                    | gebote Außendienst1                             |                                  |                                                                                                    |                                                                                                    |                                        |                                              |
|                                           |                                                                    | Testere Arrive                                                                   | Charter Steen Street                                                         |                                                                                                    | (But                                            |                                  |                                                                                                    |                                                                                                    |                                        |                                              |
|                                           |                                                                    | Note Businessoridows                                                             | fr 2 2 Bustienerfannen 🖉 3 Bustienerfa                                       | Lines & Deserveds                                                                                                    | o en poe                                        | n # 7 Prototot / Aufordum        | f & Deutherstein                                                                                                    |                                                                                                    |                                        |                                              |
|                                           |                                                                    | Stammdaten                                                                       |                                                                              |                                                                                                    |                                                 |                                  |                                                                                                    |                                                                                                    |                                        |                                              |
|                                           |                                                                    | Prozesse/Module                                                                  | Angebot an 223000                                                            | 40 10452:Krist                                                                                                    | tin Pfeffer                                     |                                  |                                                                                                    |                                                                                                    |                                        |                                              |
|                                           |                                                                    | Gy Temsoplarsung                                                                 | Anzahi Prozesse A                                                            | nzahi Aufgaben                                                                                                    | Belegdatum Lieferdatum                          |                                  |                                                                                                    |                                                                                                    |                                        |                                              |
|                                           |                                                                    | Tagesplanung                                                                     | names and holyshess                                                          |                                                                                                    |                                                 |                                  | 2                                                                                                    |                                                                                                    |                                        |                                              |
|                                           |                                                                    | Verkaufschanzen                                                                  |                                                                              |                                                                                                    | 🐻 Oberfalle -                                   | 🕑 Micht in Bearbeitung 🛛 🙆 In Se | surteilung 🥝 Erledigt 🖉 He                                                                                                    | he Priorital                                                                                                    |                                        |                                              |
|                                           |                                                                    | 🛒 Sestelkysten                                                                   |                                                                              |                                                                                                    |                                                 |                                  |                                                                                                    |                                                                                                    |                                        |                                              |
|                                           |                                                                    | Belegteartietung Einkauf                                                         |                                                                              |                                                                                                    |                                                 |                                  |                                                                                                    |                                                                                                    |                                        |                                              |
|                                           |                                                                    | C. Delegbearbeitung Verkauf                                                      |                                                                              |                                                                                                    |                                                 |                                  |                                                                                                    |                                                                                                    |                                        |                                              |
|                                           |                                                                    | Produktionsübersicht                                                             |                                                                              |                                                                                                    |                                                 |                                  |                                                                                                    |                                                                                                    |                                        |                                              |
|                                           |                                                                    | Belege Bachen                                                                    |                                                                              |                                                                                                    |                                                 |                                  |                                                                                                    |                                                                                                    |                                        |                                              |
|                                           |                                                                    | A Zahlunosengang                                                                 |                                                                              |                                                                                                    |                                                 |                                  |                                                                                                    |                                                                                                    |                                        |                                              |

| Statement         Transmission         Transmission <th>(Societies)<br/>(Societies)</th> <th>11.55<br/>Book and<br/>Rook Groudinatio (advanceduct tomorog</th> <th>UNIT 0 10 10 10 10 10 10 10 10 10 10 10 10 1</th>                                                                                                    | (Societies)<br>(Societies) | 11.55<br>Book and<br>Rook Groudinatio (advanceduct tomorog | UNIT 0 10 10 10 10 10 10 10 10 10 10 10 10 1                                                                                                    |
|----------------------------------------------------------------------------------------------------|----------------------------|------------------------------------------------------------|----------------------------------------------------------------------------------------------------|
| Control (Control (Contro) (Control (Control (Contro) (Control (Contro) (Control (Contro)              | ( ) parameter              | 11.37<br>Martin et al.                                     | All ()<br>the form of the part of the part o |
| Compared Automational 2230004     Instrumentation     Compared Automation     Compared Automation              | n jakustidaj n             | 1.3<br>BCR of<br>Rest Rendshib Selected States             | UIII Q         Statistics for (Set 7-4)           H         Statistics (Set 7-4)           H         Statistics (Set 7-4)           Statistics         Statistics (Set 7-4)           Statistics         Statistics (Set 7-4)           Statistics         Statistics           Statistics         Statistics                                                                                                    |
| Application for the set of the set of the se         | - pleased                  | Built of                                                   | Image: Section Advances (Section 7-10)           Image: Section 7-10           Image: Section 7-10                                                                                                    |
| Determined Anti-<br>section of the section of the sec       | - Jakrashik                | Tana directarile Lefenendul Internet                       | California     California     C        |
| Applied an anomality in 1.0.00 or 0.0.00 or 0.00 or 0.         | to julicans had            | lana direcheria Selenechel Internet                        | B bulan<br>5 ty 1 ful exection<br>5 tog 1 ful exection<br>5 tog tog tog tog tog tog tog tog tog tog                                                                                                    |
| Lackar or Announced on U.U.S.C. on the Physics<br>VAlues<br>Taxin 3403 Annue Polity<br>Annue Research Will U.S. or Annue Research Will<br>Annue Research Will U.S. or Annue Research Will U.S. or Annue Resear | in Jakonskill              | lana davadharite bahavkududi kotoringt                     | in, top i fait wantite<br>Sp Bring on the<br>₽ fait harmonythese (a(1-4)                                                                                                    |
| Listener     Listener                   |                            | Nama Alexandramite Lefterworks & Services                  | F Interneter (17-4)                                                                                                    |
| Team 1993 Solds Holler Rom Rom Rom Rom                                                                                                    |                            |                                                            | · · · · · · · · · · · · · · · · · · ·                                                                                                    |
| main factored and 1 miles                                                                                                    |                            |                                                            |                                                                                                    |
| and the second second s         |                            |                                                            |                                                                                                    |
| NUCH SELEK Managember                                                                                                    |                            | 1.000                                                      |                                                                                                    |
| Last 64 description                                                                                                    |                            |                                                            |                                                                                                    |
| Linguistant Restanding Sportagene Lines Concerning                                                                                                    |                            |                                                            |                                                                                                    |
| Augustative 2.                                                                                                    |                            |                                                            |                                                                                                    |
| V Brundstandism                                                                                                    | v bilgermen                |                                                            |                                                                                                    |
| to frequencial Statement 198.                                                                                                    | musiki dei Arti            |                                                            |                                                                                                    |
| Internet States                                                                                                    | Autopa in all              |                                                            |                                                                                                    |
| Balagisteen 11.16.2021                                                                                                    | Management.                | 6.07                                                       |                                                                                                    |
| Research of the function of a second second se                                                                                                    | man                        | 1.00                                                       |                                                                                                    |
| Taglades Lage digines (M) - A - Bagandeset ( ) - A -                                                                                                    |                            | 5.00                                                       |                                                                                                    |
| inconstitute work of Advantation I A                                                                                                    |                            |                                                            |                                                                                                    |
| Judienistee (Joseph Will, 37, 30) - F Balankutan K A                                                                                                    |                            | 1.00                                                       |                                                                                                    |
| And Intergenduction 1 8 Material Control of Control of          |                            |                                                            |                                                                                                    |
| v helent                                                                                                    |                            |                                                            |                                                                                                    |
| v kykonisteg                                                                                                    | 11                         |                                                            |                                                                                                    |
| Lary hdwith                                                                                                    |                            |                                                            |                                                                                                    |
| Adjutation Rolling                                                                                                    |                            |                                                            |                                                                                                    |
| Datase Adda Adda Adda Adda Adda Adda Adda Add                                                                                                    | 10 10 10                   |                                                            |                                                                                                    |
|                                                                                                    |                            |                                                            |                                                                                                    |
|                                                                                                    |                            |                                                            |                                                                                                    |

# Erleben Sie die Belegbearbeitung in der Praxis auf dem SoftENGINE CAMPUS

Zum CAMPUS

#### Sie haben Interesse oder Fragen?

Kontaktieren Sie direkt Ihren SoftENGINE Partner.

SoftENGINE Kaufmännische Softwarelösungen GmbH
Alte Bundesstraße 18 • 76846 Hauenstein • www.softengine.de • info@softengine.de
Telefon: +49 (0) 63 92 | 995 - 200 • Telefax: +49 (0) 63 92 | 995 - 599